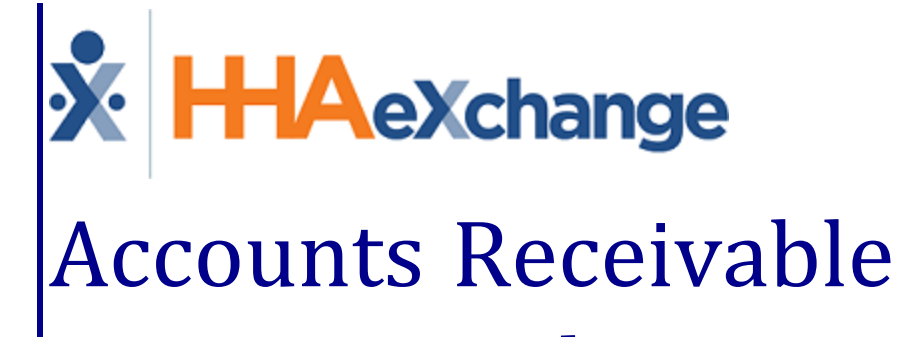

# Process Guide

The Cash Payment Module and Collection Dashboard

## Contents

| Accounts Receivable                           | 1    |
|-----------------------------------------------|------|
| Overview                                      | 1    |
| HHAX System Key Terms and Definitions         | 1    |
| The Cash Payment Module                       | . 2  |
| Permissions                                   | 2    |
| Logging Manual Payments                       | . 3  |
| Credit                                        | 6    |
| Added Credit Type Field                       | 8    |
| Adjustments                                   | . 9  |
| Bulk Adjustments                              | . 9  |
| E-Remittance                                  | 13   |
| Logging Refunds                               | .15  |
| Search and Edit Payments/Refunds              | . 18 |
| Updated Remittance Logic for Deleted Invoices | .20  |
| The Collection Dashboard                      | .21  |
| Searching for Collection Issues               | 21   |
| Collection Notes                              | 24   |
| Add a Note                                    | . 25 |
| Generate Report Button on Collection Page     | 26   |
| Reports                                       | 27   |
| Collection Report, Summary View               | . 27 |
| Collection Report, Detail View                | . 28 |
| Collection Report, Detail View by Patient     | 28   |
| Billing by Contract Summary                   | 29   |
| Billing by Contract Detail                    | . 29 |
| Cash Receipt Journal                          | 30   |
| Cash Posting Detail by Check                  | . 30 |
| Payment Adjustment Report                     | . 31 |
| Credit Report                                 | . 31 |
| AR Summary                                    | . 32 |
| AR Detail Report                              | 32   |
| AR Detail per Visit                           | 33   |

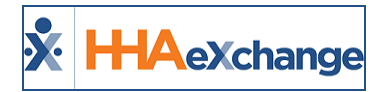

# **Accounts Receivable**

### **Overview**

The **Accounts Receivable** category provides guidance and instructions on the setup and functionality of the HHAeXchange (HHAX) Accounts Receivable feature to include the Cash Payment Module and Collection Dashboard.

Please direct any questions, thoughts, or concerns regarding the content herein to <u>HHAeXchange Client</u> <u>Support</u>.

#### **HHAX System Key Terms and Definitions**

The following provides basic definition of HHAX System key terms applicable throughout the document.

| Term      | Definition                                                                                                    |
|-----------|----------------------------------------------------------------------------------------------------|
| Patient   | Refers to the Member, Consumer, or Recipient. The Patient is the person receiving services.                                     |
| Caregiver | Refers to the Aide, Homecare Aide, Homecare Worker, or Worker. The Caregiver is the person providing services.                  |
| Provider  | Refers to the Agency or organization coordinating services.                                                                     |
| Payer     | Refers to the Managed Care Organization (MCO), Contract, or HHS. The Payer is the organization placing Patients with Providers. |
| ННАХ      | Acronym for HHAeXchange                                                                                                    |

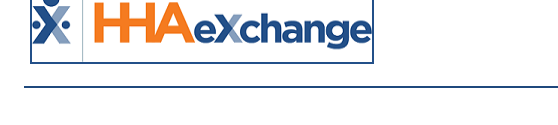

# **The Cash Payment Module**

The **Cash Payments** page (*Billing > Cash Payment* is a record keeping tool that allows an Agency to track payments against open invoices. The process of logging payments for Contracts (Payers) and Private Pay Patients can be handled either automatically or manually, depending on the type of payment remittance the Payer supports.

This guide covers the process of entering and editing payments, issuing refunds, placing money on credit, and adjusting payments, among other actions. Note that this is a record keeping tool and any actual payment transactions take place outside of HHAX.

#### Permissions

Role permissions must be enabled to operate in the **Cash Payment** module. To grant permissions to a role, navigate to *Admin > User Management > Edit Roles*. Select *Billing* from the **Section** field dropdown and applicable roles from the **Roles** dropdown field. Click *Search* to edit permissions.

Select **Cash Payment** and all applicable permissions to include **E-Remittance** and **Apply Payment**, if/as applicable to the selected roles. Click *Save* to finalize.

| Edit Roles            |            |     |
|-----------------------|------------|-----|
| Edit Roles            |            |     |
| * Section: Billing 🗸  |            |     |
|                       |            |     |
|                       |            |     |
|                       |            |     |
| Menu                  |            | MIN |
| Billing               | 🗹 <u>н</u> |     |
| BillDeleteBatch       |            |     |
|                       | <b>1</b>   |     |
| Co., Leion            |            |     |
| Cash Payment          | ₫н         |     |
| DeletePayment         |            |     |
| POSTPayment           |            |     |
| UNPOSTPayment         |            |     |
| CashPaymentInfo       |            |     |
| EditPaymentPostedDate |            |     |
| New Refund            |            |     |
| E-Remittance          |            |     |
| Apply Payment         |            |     |
| Bulk Adjustments      |            |     |
|                       |            |     |

**Cash Payment Permissions** 

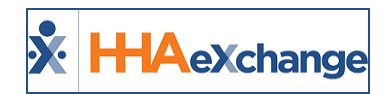

# **Logging Manual Payments**

If a Payer provides a "paper" (non-electronic) explanation of payments, then this information is added manually to the Cash Payment page. To manually log payments, enter the summary details of the payment, then apply the payment to individual invoices which have been processed in HHAX.

Even if the Payer provides a **Remittance** (an electronic explanation of payments), any discrepancies between the **Billed Amount** and the **Remittance** received need to be adjusted manually. HHAX only automatically processes if the remittance lists the invoice as paid in full. Invoices which have been denied or received partial payments must be logged manually.

Complete the following steps to enter a manual payment in the system.

| Step | Action                                                                                                    |                                              |                                 |                         |  |  |  |  |  |  |  |
|------|----------------------------------------------------------------------------------------------------|----------------------------------------------|---------------------------------|-------------------------|--|--|--|--|--|--|--|
| 1    | Navigate to Billing > Cash Pa                                                                                                    | <b>yment</b> to open the                     | Cash Payments page              | e.                      |  |  |  |  |  |  |  |
|      | The <i>Payments &amp; Refunds</i> tab open by default. Click on the <b>Add Payment</b> button (as illustrated <b>Cash Payments</b> |                                              |                                 |                         |  |  |  |  |  |  |  |
| 2    | Payments & Refunds Invoices                                                                                                    | Payments & Refunds Invoices Bulk Adjustments |                                 |                         |  |  |  |  |  |  |  |
|      | Search Payments & Refunds                                                                                                    | Check Date Range                             |                                 | Add Peyment Add Refund  |  |  |  |  |  |  |  |
|      | - Advanced Filters                                                                                                    | 05/04/2021                                   | - 05/04/2022                    | All                     |  |  |  |  |  |  |  |
|      | Payment Batch ID                                                                                                    | Deposit/Sent Date Range                      |                                 | Payment Type            |  |  |  |  |  |  |  |
|      |                                                                                                    | mm/dd/yyyy                                   | - mm/dd/yyyy                    | All                     |  |  |  |  |  |  |  |
|      | Payment/Refund Method Select *                                                                                                    | Payer/Recipient Type                         | Contract<br>Selected 72 of 72 * | Bank Code<br>Select     |  |  |  |  |  |  |  |
|      | Search Reset                                                                                                    |                                              |                                 |                         |  |  |  |  |  |  |  |
|      |                                                                                                    | Cash Payment                                 | s: Add Payment                  |                         |  |  |  |  |  |  |  |
|      | On the Add Payment/Paymer                                                                                                    | <i>nt Info</i> window, cor                   | nplete the required f           | ields (denoted with red |  |  |  |  |  |  |  |
|      | asterisks). Click <b>Save</b> to conti                                                                                             | nue.                                         |                                 |                         |  |  |  |  |  |  |  |
|      | Payment Info                                                                                                    |                                              |                                 |                         |  |  |  |  |  |  |  |
|      | All fields marked with an asterisk (*) are                                                                                         | required.                                    |                                 |                         |  |  |  |  |  |  |  |
|      | Check Number *                                                                                                    | Payment Method *                             | Type *                          | Payer *                 |  |  |  |  |  |  |  |
| •    | 234                                                                                                    | Check                                        | Contract *                      | Amazing Health *        |  |  |  |  |  |  |  |
| 3    | Date on Check *                                                                                                    | Deposit Date *                               | Bank Code                       | Payment Batch ID        |  |  |  |  |  |  |  |
|      |                                                                                                    |                                              | Botontion & Boswitmont          |                         |  |  |  |  |  |  |  |
|      | 500.00                                                                                                    |                                              | 0.00                            |                         |  |  |  |  |  |  |  |
|      | Memo                                                                                                    |                                              |                                 |                         |  |  |  |  |  |  |  |
|      |                                                                                                    |                                              |                                 |                         |  |  |  |  |  |  |  |
|      | Save Cancel                                                                                                    |                                              | _                               |                         |  |  |  |  |  |  |  |

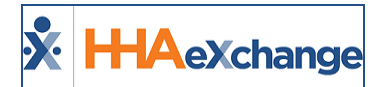

| Step |                                                                                           | Ac                                                                                                    | tion                                                                                |                                                                            |
|------|-------------------------------------------------------------------------------------------|----------------------------------------------------------------------------------------------------|-------------------------------------------------------------------------------------|----------------------------------------------------------------------------|
|      |                                                                                           | Paym                                                                                                    | ent Info                                                                            |                                                                            |
|      | <b>Note:</b> When entering pa<br>the image above); wher                                   | ayment info from a Contract, t<br>eas a Private Pay payment re                                             | he system prompts use<br>quires the Patient's Adn                                   | rs to select a Payer (as seen in<br>nission ID.                            |
|      | The <b>Retention &amp; Recrui</b><br>your Agency to improve<br>value entered in this fiel | <b>tment</b> field is used to record o<br>working conditions for existin<br>Id is deducted from the overal | ny funds sent with the <sub>l</sub><br>ng Caregivers and/or to<br>I <b>Amount</b> . | payment which may be used by<br>attract new employees. The                 |
|      | The <b>Payment Info</b> app                                                               | pears on the header of the                                                                                 | page. From here, clic                                                               | k the <i>Edit</i> button to update                                         |
|      | the Payment Info or s                                                                     | croll to the Visits Selected ;                                                                             | <i>for Payment</i> section to                                                       | o apply visits to the                                                      |
|      | payment. Click on the                                                                     | e <b>Add Visits</b> button.                                                                                |                                                                                     |                                                                            |
|      | Payment Info Last up                                                                      | dated on 05/04/2022 by LissetV Open                                                                        |                                                                                     | Edit                                                                       |
|      | 234<br>Check Number                                                                       | Payment Method<br>Check                                                                                    | <b>Type</b><br>Cotract                                                              | Payer<br>Amazing Health                                                    |
|      | Date on Check<br>05/04/2022                                                               | <b>Deposit Date</b><br>05/04/2022                                                                          | Bank Code                                                                           | Payment Batch ID                                                           |
|      | <b>Amount</b><br>\$500.00                                                                 | Under Payment<br>\$0.00                                                                                    | Retention & Recruitment<br>\$0.00                                                   | Memo<br>                                                                   |
| -    | Applied Amount<br>\$0.00                                                                  | Balance Amount         Place on Credit           \$500.00         \$0.00(\$0.00) \$                        | Credit Available         Applied Ame           \$218.75(\$0.00)         \$0.00      | ount from Credit                                                           |
|      | Visits Selected for P                                                                     | Payment                                                                                                    |                                                                                     | Export Add Visits                                                          |
|      | Visit Visit Service<br>Date ≎ Code                                                        | Involce Alt. Admission Patient Office Billed<br>#                                                          | ed Adjusted Pald Peyment Adjustmer<br>ount Amount Amount                            | Notes<br>TT Write Other / Apply<br>4 Adjust Off Adjust Follow Credit<br>Up |
|      | ¢                                                                                         | ⊗ No                                                                                                    | Visits has been added for payment                                                   | ,                                                                          |
|      | -                                                                                         | Payment Info Su                                                                                            | mmary: Add Visits                                                                   |                                                                            |
|      | The Add Payment win                                                                       | dow opens. Use the search                                                                                  | n filters to locate visits                                                          | s and/or click on <b>Search</b> to                                         |
| 5    | generate results. Fron                                                                    | n the Search Results, select                                                                               | t the visits to apply pa                                                            | yment to and click on the                                                  |
|      | Add button (at the bo                                                                     | ottom of the page).                                                                                        |                                                                                     |                                                                            |

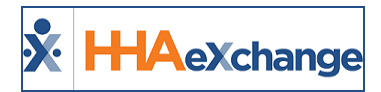

| • |                                 |                                                                                                    |                                                                                                    |                                                                   |                                      |                                                               | A                                                                           | ctio                               | n                                     |                                                       |                                         |                        |                                   |                                 |                                               |              |                  |
|---|---------------------------------|----------------------------------------------------------------------------------------------------|----------------------------------------------------------------------------------------------------|-------------------------------------------------------------------|--------------------------------------|---------------------------------------------------------------|-----------------------------------------------------------------------------|------------------------------------|---------------------------------------|-------------------------------------------------------|-----------------------------------------|------------------------|-----------------------------------|---------------------------------|-----------------------------------------------|--------------|------------------|
|   |                                 | Total Amount (current)<br>\$1,059,00         Applied Amount (current)<br>\$248,00         Applied Amount from Credit(current)<br>\$0,00  |                                                                                                    |                                                                   |                                      |                                                               |                                                                             |                                    |                                       |                                                       |                                         | ~~~~~                  |                                   |                                 |                                               |              |                  |
|   |                                 | Visit Date Invoice Visit<br>¢ ¢ visit                                                                                                    | Service ≠<br>Code ≑ ≠                                                                                                    | Admission ID +                                                    | Patient<br>Name ≑                    | Alt.<br>Patient<br>ID ‡ ‡                                     | e Billed<br>Hrs<br>¢                                                        | Billed<br>Amount<br>¢              | Adjustmen<br>Amount                   | t Paid<br>Amount                                      | Payment                                 | Adjustment             | TT<br>Adjustmen                   | Write<br>Off                    | Other Adjust                                  | Note         | Apply Credit     |
|   |                                 | 1800<br>06/05/2017 600251 1000-<br>1200                                                                                                  | HSK Hrly 7                                                                                                    | 7897654654321417                                                  | Traingr Will                         | Office<br>Lisse<br>Office                                     | e<br>t's 02:00<br>e                                                         | \$24.00                            | \$0.00                                | \$0.00                                                | \$20.0                                  | \$0.00                 | \$0.00                            | \$0.00                          | \$0.00<br>\$0.00                              | Add<br>Add   | \$0.00<br>\$0.00 |
|   |                                 | 06/06/2017 600251 1000-<br>1200<br>06/07/2017 600266 0800                                                                                | HSK Hrly 7                                                                                                    | 7897654654321417                                                  | Train <u>or</u> Will<br>Adams Sam    | Lisse<br>Office<br>Lisse                                      | a's 02:00<br>e<br>a's 10:00                                                 | \$24.00                            | \$0.00<br>\$0.00                      | \$0.00<br>\$0.00                                      | \$24.00                                 | \$0.00                 | \$0.00                            | \$0.00                          | \$0.00                                        | Add          | \$0.00           |
|   |                                 | 20<br>05, 171, 120 /61, 1861100.<br>1400                                                                                                 | Hourly                                                                                                    | st                                                                | h. dBh. d<br>Harriet                 | 125. Co. g<br>Island<br>City                                  | V 6d0                                                                       | /\$20b./                           |                                       | പം                                                    | \$0.00                                  | Prigo                  | <u>}50.06</u>                     |                                 | \$0.00                                        | Add          | \$0.00           |
|   |                                 | < Previous 1 Next >                                                                                                    |                                                                                                    |                                                                   |                                      |                                                               |                                                                             |                                    |                                       |                                                       |                                         |                        |                                   |                                 |                                               | С            | ancel Add        |
|   |                                 |                                                                                                    |                                                                                                    |                                                                   |                                      | Se                                                            | elect                                                                       | Visits                             | to A                                  | dd                                                    |                                         |                        |                                   |                                 |                                               |              |                  |
|   | <b>Pay</b><br>pay               | /ment, Adjustr<br>/ment to the vi                                                                                                    | nent, T<br>isit, sel                                                                                                    | r <b>T Adju</b><br>ect the                                        | stmer<br>check                       | n <b>t, Wr</b><br>kbox te                                     | i <b>te-</b> o                                                              | off, (<br>e lef                    | or <b>O</b><br>t of                   | the<br>the                                            | · Adj<br>Visit                          | ustm<br>Date           | e col                             | . To<br>umn                     | apply                                         | the          | full             |
|   |                                 | Visits Selected for Payn                                                                                                    | Invoice Alt.                                                                                                    |                                                                   | Patient Offic                        | e Billed Bill                                                 | led Adiu                                                                    | sted Paid                          |                                       |                                                       | π                                       | Write                  |                                   | Notes /                         |                                               | Exp          | ort Add Visits   |
|   |                                 | ✓ Code                                                                                                    |                                                                                                    | Admission ID ¢<br>LIS-<br>7897654654321436                        | Adams Lissr<br>5 Sam Offic           | Hours An                                                      | nount Amo                                                                   | unt Amoi                           | stant Paymer                          | nt Adjustm                                            | Adjust                                  | Off<br>\$0.00          | \$0.00                            | Follow Up<br>Add<br>Note        | Apply Credit                                  | ¢<br>\$0.00  | Batch # ©        |
| 6 |                                 | ✓ 06/05/2017 1000- HSK<br>1200 Hrly                                                                                                    | 600251                                                                                                    | LIS-<br>7897654654321417                                          | Trainor Lisse<br>7 Will Offic        | et's 02:00 \$2;<br>ce                                         | 4.00 \$0.0                                                                  | 0 \$0.00                           | \$24.00                               | \$0.00                                                | \$0.00                                  | \$0.00                 | \$0.00                            | Add<br>Note                     | \$0.00                                        | \$0.00       | 10149NEHS00081   |
|   |                                 | ✓ 06/06/2017 1000- HSK<br>1200 Hrly                                                                                                    | 600251                                                                                                    | LIS-<br>7897654654321417                                          | Trainor Lisse<br>7 Will Offic        | et's 02:00 \$2-<br>ce                                         | 4.00 \$0.0                                                                  | 0 \$0.00                           | \$24.00                               | \$0.00                                                | \$0.00                                  | \$0.00                 | \$0.00                            | Add<br>Note                     | \$0.00                                        | \$0.00       | 10149NEHS00081   |
|   |                                 | Previous     Next      Next     Save     Post     Close                                                                                  | ]                                                                                                    |                                                                   |                                      |                                                               |                                                                             |                                    |                                       |                                                       |                                         |                        |                                   |                                 |                                               | -            | 1 - 3 of 3       |
|   |                                 |                                                                                                    | 4                                                                                                    |                                                                   |                                      | Sav                                                           | ve/Po                                                                       | ost Pa                             | ayme                                  | nts                                                   |                                         |                        |                                   |                                 |                                               |              |                  |
|   |                                 |                                                                                                    | Above the search results, review the <b>Applied Amount</b> , (payment previously applied to t (s)), the <b>Balance Amount</b> (remaining balance), and the <b>Applied From Credit</b> , (amount a from existing credit). |                                                                   |                                      |                                                               |                                                                             |                                    |                                       |                                                       |                                         | tho vic                |                                   |                                 |                                               |              |                  |
|   | Ab<br>(s))<br>fro               | ove the search<br>, the <b>Balance A</b><br>m existing crec                                                                              | results<br><b>\moun</b><br>lit).                                                                                                    | s, reviev<br>t (rema                                              | w the<br>aining                      | <b>Appli</b><br>balan                                         | ed A                                                                        | and                                | u <b>nt</b> ,<br>the                  | (pay<br><b>Ap</b>                                     | /mer<br><b>blied</b>                    | nt pr<br>Fror          | eviou<br>n Cre                    | usly a<br>e <b>dit</b> ,        | ipplie<br>(amo                                | a to<br>unt  | applied          |
| 7 | Abo<br>(s))<br>fro              | ove the search<br>, the <b>Balance</b> A<br>m existing crec<br>Applied Amount<br>\$1,000.00                                              | results<br><b>Amoun</b><br>Jit).                                                                                                    | s, review<br>nt (rema<br>nce Amount                               | w the<br>aining                      | Applie<br>balan<br>Place<br>\$0.000                           | ed A<br>(Ce),<br>e on Cre<br>(\$0.00) D                                     | and                                | unt,<br>the                           | (pay<br><b>App</b><br>cre<br>\$21                     | /mei<br>blied<br>dit Avai<br>8.75(\$0.0 | nt pro                 | eviou<br>n Cre                    | asly a<br>edit,<br>App<br>\$0.0 | ipplie<br>(amo<br>lied Amou                   | unt<br>unt   | applied          |
| 7 | Abo<br>(s))<br>fro              | ove the search<br>, the <b>Balance</b> A<br>m existing crec<br>Applied Amount<br>\$1,000.00                                              | results<br>Amoun<br>Jit).<br>Bala<br>\$0.0                                                                                                    | 5, reviev<br>I <b>t</b> (rema<br>I <b>t</b> (rema                 | w the<br>aining                      | Applie<br>balan<br>Place<br>S0.000<br>Chec                    | ed A<br>(Ce),<br>e on Cre<br>(\$0.00) *                                     | and<br>dit<br>mma                  | unt,<br>the<br>ry Re                  | (pay<br>Apr<br>cre<br>\$21                            | /mer<br>blied                           | nt pro<br>Fror<br>able | eviou<br>n Cre                    | App<br>\$0.0                    | ipplie<br>(amo<br>lied Amou                   | id to<br>unt | applied          |
| 7 | Abo<br>(s))<br>fro<br>0n<br>but | ove the search<br>, the <b>Balance</b> <i>A</i><br>m existing crec<br>Applied Amount<br>\$1,000.00<br>ce complete, cl<br>:ton). To apply | results<br>Amoun<br>dit).<br>Bala<br>so.o<br>lick on<br>payme                                                                                                    | s, review<br>nt (rema<br>ance Amount<br>o<br>Save to<br>ent to th | w the<br>aining<br>o save<br>he sele | Appli<br>balan<br>Place<br>50.000<br>Chec<br>c chang<br>ected | ed A<br>(ce),<br>on Cre<br>(s0.00) <sup>1</sup><br>ck Sun<br>ges a<br>visit | and<br>dit<br>mma<br>and<br>ss, cl | unt,<br>the<br>ry Re<br>cont<br>ick c | (pay<br>App<br>cre<br>\$21<br>eview<br>cinue<br>on th | dit Avai                                | ht pro                 | eviou<br>n Cro<br>visits<br>uttor | App<br>so.o<br>(clic<br>n to f  | (amo<br>(amo<br>lied Amou<br>k on 1<br>inaliz | the J        | Credit           |

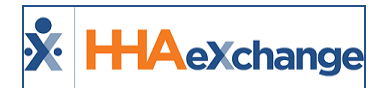

# Credit

**Credit** refers to extra money received in a payment that is typically retained by an Agency to cover balances of future invoices. For example, if an Agency invoices a Payer \$1,000 and receives a remittance of \$1,200, the Payer may request for the extra \$200 be placed on credit and used to pay a future invoice.

When converting income from a payment to credit, the amount converted is deducted from the **Balance Amount** of the payment. Follow the steps below to add or use Credit in the system.

| Step | Action                                                                                                    |
|------|----------------------------------------------------------------------------------------------------|
| 1    | Navigate to <b>Billing &gt; Cash Payments</b> to open the Cash Payments page.                                                                                                    |
| 2    | On the Cash Payments page, search for the Payment. Once located, click on the ellipsis () under<br>the Actions column of the applicable row. Select Edit from the menu, as seen in the image.                                                                                                    |
|      | Payments         Span=1000000000000000000000000000000000000                                                                                                    |
| 3    | On the Payment Info section, click on the link under the Place on Credit field.                                                                                                    |
|      | S0.00 S200.00 S0.00 S0.0 |
| 4    | <ul> <li>The <i>Place on Credit</i> window opens.</li> <li>Select General Credit to cover the balance of any visits authorized by the Payer in future payments.</li> <li>Select Patient-Specific Credit to apply to visits scheduled for a specific Patient. When selecting Patient-Specific Credit, the system prompts to search for the Patient and to</li> </ul>                                                                                                    |

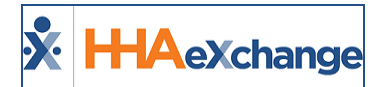

| Step | Action                                                                                                    |
|------|----------------------------------------------------------------------------------------------------|
|      | enter the credit amount in the <b>Amount</b> field.                                                                                                    |
|      | Place on Credit X                                                                                                    |
|      | Check Number     General Credit ①       789     \$0.00   Patient-Specific Credit ①                                                                                                    |
|      | Selected Patients and Credit                                                                                                    |
|      | Patient     Amount       Trainor Will (LIS-7897654654321417)     Q     \$20.00     Image: Second Second |
|      | Patient-Specific Credit                                                                                                    |
| 5    | Click the <i>Save</i> button at the bottom of the window to save.                                                                                                    |

The system differentiates between **General** and **Patient-Specific Credit** by placing the latter in parenthesis. The total amount of the payment placed on Credit (**General + Patient**) displays next to it (as illustrated in the following image).

| Applied Amount<br>\$0.00 | Balance Amount<br>\$180.00 | Place on Credit<br>\$20.00(\$20.00) 🕥 | <b>Credit Available</b><br>\$6,384.50(\$510.00) | Applied Amount from Credit<br>\$0.00 |
|--------------------------|----------------------------|---------------------------------------|-------------------------------------------------|--------------------------------------|
|                          |                            |                                       |                                                 |                                      |

Total Credit (Patient-Specific Credit)

The **Place on Credit** field displays funds converted to Credit from the current payment (and is unavailable for use), while the **Credit Available** field displays credit from past payments (and is available for use).

To apply existing credit to a visit, click the link in the **Apply Credit** column.

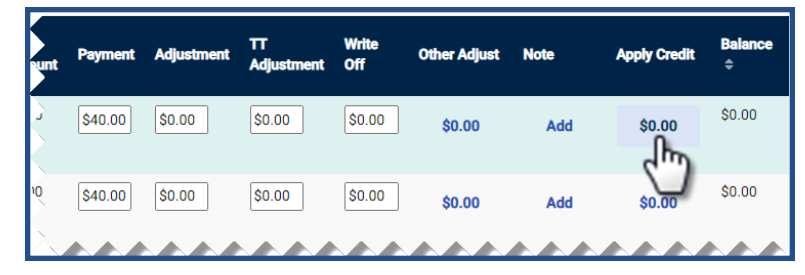

#### Apply Credit and Balance

**Note:** Applying Credits does not impact the Balance Amount of the current Payment, but it affects the balance of the visit. When Credit is applied to a visit, it is reflected on the **Available Credit** field.

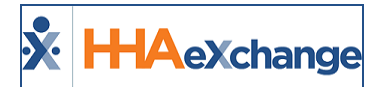

### **Added Credit Type Field**

A **Credit Type** dropdown field in the *Place on Credit* window (*Billing > Cash Payment > Add Payment*) allows Providers to assign credit types (**General Credit** or **Security Deposit**), used for reporting purposes.

| Check Number | Payer | Credit Type      | General Credit 🏮 |
|--------------|-------|------------------|------------------|
| demo1        |       | General Credit 👻 | \$0.00           |
|              |       | Security Deposit | \$0.00           |
|              |       | General Credit * | \$0.00           |

Place on Credit: Credit Type Field

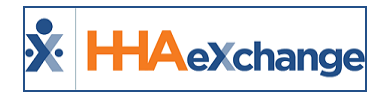

# Adjustments

The **Adjustments** feature is used to close out an open balance for an invoice without affecting the overall **Balance Amount** for the Payment. Generally, Adjustments are entered when a payment is less than the invoiced amount, and the full payment amount is not anticipated. For example, a \$20 payment is received for an invoice issued for \$40; therefore, an adjustment of \$20 is entered to close the balance.

| Billed<br>Amount<br>¢ | Adjustment<br>Amount | Paid<br>Amount | Payment | Adjustment | TT<br>Adjustment | Write<br>Off | Other Adjust | Note | Apply Credit | <b>Balance</b><br>¢ |
|-----------------------|----------------------|----------------|---------|------------|------------------|--------------|--------------|------|--------------|---------------------|
| \$40.00               | \$0.00               | \$0.00         | \$40.00 | \$0.00     | \$0.00           | \$0.00       | \$0.00       | Add  | \$0.00       | \$0.00              |
|                       |                      |                |         |            |                  |              | ***          | ~~~  | ,,,,,        |                     |
| \$40.00               | \$0.00               | \$0.00         | \$20.00 | \$20.00    | \$0.00           | \$0.00       | \$0.00       | Add  | \$0.00       | \$0.00              |

Adjustment

In HHAX, all adjustments work the same. Values entered serve to close the balance of the invoice without drawing money from the available payment Balance amount. Logging adjustments under a category allows an Agency to classify and report on different adjustments.

**Note:** Adjustments, TT Adjustments, and Write-Offs are default fields in HHAX. Click **Other Adjustment**, to allow adjustment amounts to be tagged with custom Adjustment Reasons (configured via the **Reference Table Management** function).

### **Bulk Adjustments**

The **Bulk Adjustment** function is used to apply and process adjustments to open invoice items. Adjustments may be entered on a case-by-case basis, or adjustment criteria can be set to apply and process adjustments to multiple items.

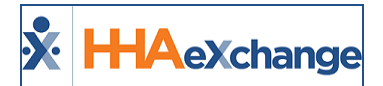

Follow the steps below to process adjustments using the Bulk Adjustments function.

| Step | Action                                                                                                    |   |  |  |  |  |  |  |  |  |
|------|----------------------------------------------------------------------------------------------------|---|--|--|--|--|--|--|--|--|
| 1    | Navigate to <b>Billing &gt; Cash Payments</b> to open the Cash Payments page.                                                                                                    |   |  |  |  |  |  |  |  |  |
|      | Select the <b>Bulk Adjustments</b> tab on top menu (as illustrated).                                                                                                    |   |  |  |  |  |  |  |  |  |
| 2    | Cash Payments                                                                                                    |   |  |  |  |  |  |  |  |  |
|      | Payments & Refunds Invoices Bulk Adjustments                                                                                                    |   |  |  |  |  |  |  |  |  |
|      | Cash Payments: Bulk Adjustments Tab                                                                                                    |   |  |  |  |  |  |  |  |  |
|      | Search for the desired open invoice items. To place an automatic adjustment to all invoice item                                                                                               | S |  |  |  |  |  |  |  |  |
|      | returned by the search, enter values in the <b>Default Adjustment As</b> and/or <b>Visit Balance Is</b> .                                                                                     |   |  |  |  |  |  |  |  |  |
|      |                                                                                                    |   |  |  |  |  |  |  |  |  |
|      | Search Bulk Adjustments                                                                                                    |   |  |  |  |  |  |  |  |  |
|      | Office         Patient Admission ID         Visit Balance           All (r/3 others)         •         Q         is         Between         •         \$         0         and \$         100 |   |  |  |  |  |  |  |  |  |
|      | - Advanced Filters                                                                                                    |   |  |  |  |  |  |  |  |  |
|      | Date Rannes Contract ID Alt. Patient ID                                                                                                    |   |  |  |  |  |  |  |  |  |
|      | At least one of the date ranges must be limited to 90 days Selected 73 of 73 v                                                                                                    |   |  |  |  |  |  |  |  |  |
|      | Visit Date Range Patient First Name Patient Last Name                                                                                                    |   |  |  |  |  |  |  |  |  |
|      | 06/01/2017                                                                                                    |   |  |  |  |  |  |  |  |  |
|      | Invoice Date Range Billing Batch Number Invoice Number                                                                                                    |   |  |  |  |  |  |  |  |  |
|      | Check Date Range Check Number Service Code                                                                                                    |   |  |  |  |  |  |  |  |  |
|      | mm/dd/yyyy 🗖 · mm/dd/yyyy                                                                                                    |   |  |  |  |  |  |  |  |  |
|      | Default Adjustment As                                                                                                    |   |  |  |  |  |  |  |  |  |
| 3    |                                                                                                    |   |  |  |  |  |  |  |  |  |
|      | Search Roset                                                                                                    |   |  |  |  |  |  |  |  |  |
|      | Visit Balance and Default Adjustment As Fields                                                                                                    |   |  |  |  |  |  |  |  |  |
|      | Option Description                                                                                                    |   |  |  |  |  |  |  |  |  |
|      | Assign an Adjustment Reason to all open invoice items                                                                                                    |   |  |  |  |  |  |  |  |  |
|      | returned by the search. Adjustment Reasons include                                                                                                    |   |  |  |  |  |  |  |  |  |
|      | Default Adjustment As<br>Adjustment, TT Adjust, and Write-off, or any custom reason                                                                                                    |   |  |  |  |  |  |  |  |  |
|      | created via the Reference Table function.                                                                                                    |   |  |  |  |  |  |  |  |  |
|      | Specify which open invoice items returned by the search                                                                                                    |   |  |  |  |  |  |  |  |  |
|      | specify which open invoice items returned by the search                                                                                                    |   |  |  |  |  |  |  |  |  |
|      | Visit Balance                                                                                                    |   |  |  |  |  |  |  |  |  |
|      | available qualifier (such as Less than, Greater than, Equal to, or                                                                                                    |   |  |  |  |  |  |  |  |  |
|      | Between) and/or a numeric value                                                                                                    |   |  |  |  |  |  |  |  |  |
|      |                                                                                                    |   |  |  |  |  |  |  |  |  |

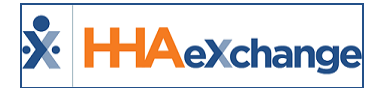

| Step |                                         |                                 |                                         |                      |                                 |                              |                                 |                                           |                               | Actic                             | on                             |                                    |                               |                          |                              |                                          |                                     |
|------|-----------------------------------------|---------------------------------|-----------------------------------------|----------------------|---------------------------------|------------------------------|---------------------------------|-------------------------------------------|-------------------------------|-----------------------------------|--------------------------------|------------------------------------|-------------------------------|--------------------------|------------------------------|------------------------------------------|-------------------------------------|
|      | The s<br>enter<br>the <b>V</b><br>proce | ea<br>ed<br><b>isit</b><br>essi | rch re<br>in th<br>t <b>Dat</b><br>ing. | etur<br>Ie D<br>e co | ns inv<br><b>efault</b><br>lumn | oice<br>t <b>Adj</b><br>to a | item<br>i <b>ustm</b><br>pply a | s for the<br><b>ent As</b> a<br>an adjust | chos<br>nd <b>Vi</b><br>tment | en se<br><b>sit Ba</b><br>: to ai | arch<br>I <b>lanc</b><br>n ope | criter<br><b>e</b> fielo<br>en inv | ia to i<br>ls. Sel<br>oice il | nclud<br>ect th<br>:em a | e the a<br>le cheo<br>nd cor | adjustmen<br>ckbox to th<br>nfirm the it | t settings<br>ne left of<br>tem for |
|      | Г                                       | Bulk                            | Adjustn                                 | nents                |                                 |                              |                                 |                                           |                               |                                   |                                |                                    |                               |                          |                              |                                          |                                     |
|      |                                         |                                 | Visit Date                              | Visit ¢              | Service<br>Code ÷               | invoice #<br>¢               | Alt. Patient<br>ID ¢            | Admission ID ¢                            | Patient ¢                     | Office ¢                          | Billed<br>Hours ¢              | Billed<br>Amount ≎                 | Adjusted<br>Amount ÷          | Paid<br>Amount ¢         | Adjustment<br>¢              | Adjustment Type 🗘                        |                                     |
|      |                                         |                                 | 08/01/2017                              | 0800-<br>1000        | HHA<br>Standard                 | 600304                       | 12345                           | LIC-56789                                 | McBride<br>Harriet            | Long Island<br>City               | 02:00                          | \$0.00                             | \$0.00                        | \$0.00                   | \$10.00                      | Write Off                                | ¥                                   |
|      |                                         |                                 | 06/05/2017                              | 0800-<br>1800        | HHA Hrly                        | 600266                       |                                 | LIS-<br>7897654654321436                  | Adams Sam                     | Lisset's<br>Office                | 10:00                          | \$200.00                           | \$0.00                        | \$200.00                 | \$10.00                      | Write Off                                | ×                                   |
| 4    |                                         |                                 | 06/05/2017                              | 1000-<br>1200        | HHA Hourly                      | 600263                       | -                               | LIS-<br>7897654654321418                  | Smith<br>Marge                | Lisset's<br>Office                | 02:00                          | \$40.00                            | \$0.00                        | \$40.00                  | \$10.00                      | Write Off                                | •                                   |
|      |                                         |                                 | 06/05/2017                              | 1000-<br>1200        | HSK Hrly                        | 600251                       |                                 | LIS-<br>7897654654321417                  | Trainor Will                  | Lisset's<br>Office                | 02:00                          | \$24.00                            | \$0.00                        | \$24.00                  | \$10.00                      | Write Off                                | *                                   |
|      |                                         |                                 | 06/06/2017                              | 0800-<br>1800        | HHA Hrly                        | 600266                       | -                               | LIS-<br>7897654654321436                  | Adams Sam                     | Lisset's<br>Office                | 10:00                          | \$200.00                           | \$0.00                        | \$200.00                 | \$10.00                      | Write Off                                | v                                   |
|      | (                                       | <ul> <li>Pro</li> </ul>         | evious 1                                | 2 Next a             |                                 |                              |                                 |                                           |                               |                                   |                                |                                    |                               |                          |                              | 1+1                                      | 0 of 14                             |
|      |                                         |                                 |                                         |                      |                                 |                              |                                 | Sele                                      | ected C                       | Open l                            | nvoice                         | e Items                            | ;                             |                          |                              |                                          |                                     |
|      | <b>Note:</b><br>the in                  | Ev<br>voi                       | en if c<br>ce ite                       | adjus<br>ms r        | stmen<br>nust si                | ts ha<br>till be             | ve bee<br>e selec               | en applied<br>ted to fin                  | d usin <u>c</u><br>alize t    | g the <b>l</b><br>he ad           | <b>Defau</b><br>justr          | <b>ilt Adj</b><br>nents.           | ustme                         | nt As d                  | and <b>Vi</b> s              | sit Balance                              | <b>Is</b> fields,                   |
| 5    | Click                                   | the                             | e Pro                                   | cess                 | Adju                            | stme                         | ents k                          | outton or                                 | nce al                        | l iten                            | ns are                         | e sele                             | cted.                         |                          |                              |                                          |                                     |

When a Bulk Adjustment completes, the system generates one or more checks (depending on the number of unique Contracts represented in the Bulk Adjustment).

| Cash Pa      | yments            |               |                     |          |                   |                              |              |                              |                     |                       |                               |                             |                |                       |                          |          |         |
|--------------|-------------------|---------------|---------------------|----------|-------------------|------------------------------|--------------|------------------------------|---------------------|-----------------------|-------------------------------|-----------------------------|----------------|-----------------------|--------------------------|----------|---------|
| Payments & F | Refunds Invoi     | ices Bulk A   | djustments          |          |                   |                              |              |                              |                     |                       |                               |                             |                |                       |                          |          |         |
| Search P     | ayments & Re      | funds         |                     |          |                   |                              |              |                              |                     |                       |                               |                             |                |                       | Add Payme                | nt Add   | Refund  |
| Check Num    | ber               |               |                     |          | Check Date Ra     | ange                         |              |                              |                     |                       |                               |                             | Status         |                       |                          |          |         |
|              |                   |               |                     |          | 05/17/2021        |                              |              |                              | 05/17/2022          |                       |                               |                             | All            |                       |                          |          | ٣       |
| + Advanced I | iters             |               |                     |          |                   |                              |              |                              |                     |                       |                               |                             |                |                       |                          |          |         |
| Search       | Reset             |               |                     |          |                   |                              |              |                              |                     |                       |                               |                             |                |                       |                          |          |         |
| Payment      | s                 |               |                     |          |                   |                              |              |                              |                     |                       |                               |                             |                |                       |                          |          |         |
| Check Date   | Deposit/Sent Date | Check # 0     | Payer / Recipient   | Type 0   | Payment Type<br>¢ | Payment / Refund<br>Method © | Check Amount | Retention &<br>Recruitment ÷ | Applied Amount<br>¢ | Remaining Amount<br>÷ | Apply From Credit<br>Amount ¢ | Place On Credit<br>Amount ¢ | Bank Code<br>¢ | Payment Batch<br>ID ‡ | Memo 0                   | Status 0 | Actions |
| 05/17/2022   | 05/17/2022        | ADJUST0000017 | Aetna               | Contract | Payment           | Check                        | \$0.00       | \$0.00                       | \$0.00              | \$0.00                | \$0.00                        | \$0.00                      | -              | -                     | Bulk Adjustment<br>Check | Posted   |         |
| 05/17/2022   | 05/17/2022        | ADJUST0000016 | Amozing Health      | Contract | Payment           | Check                        | \$0.00       | \$0.00                       | \$0.00              | \$0.00                | \$0.00                        | \$0.00                      | -              | -                     | Bulk Adjustment<br>Check | Posted   |         |
| 05/17/2022   | 05/17/2022        | ADJUST0000015 | Caring Hands<br>LLC | Contract | Payment           | Check                        | \$0.00       | \$0.00                       | \$0.00              | \$0.00                | \$0.00                        | S0.00                       | -              | -                     | Bulk Adjustment<br>Check | Posted   |         |
|              | N05 5/2"R         | 101           | An ring test        | (hetra)  | . Month           | HON:                         | S12 A00      | - 50                         | 2 10 A              | 1,20-40               |                               | N0.0                        |                |                       |                          |          |         |

**Bulk Adjustment Checks** 

Checks generated via the Bulk Adjustment process are automatically assigned a *Posted* status and are prefixed with "ADJUST" (under the **Check #** column) to easily differentiate between actual checks and

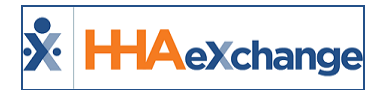

adjustment checks. The purpose of the adjustment check is to provide Agencies a simple method of tracking adjustments created using the Bulk Adjustment process.

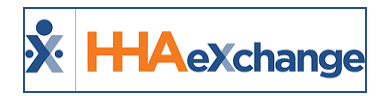

# **E-Remittance**

Payments sent in an electronic format can be automatically applied to the corresponding invoices in a process called **E-Remittance**. **E-Remittances** only apply payments to line items that are paid in full; any discrepancies in the billed amount and actual payment must be adjusted manually in the **Cash Payment** page. Follow the steps below to review E-Remittance payments in the system.

| Step | Action                                                                                                    |
|------|----------------------------------------------------------------------------------------------------|
|      | Navigate to <i>Billing &gt; Cash Payment</i> . Select the E-Remittances tab from the top menu of the page.                                                                                                    |
| 1    | Cash Payments                                                                                                    |
|      | Payments & Refunds Invoices Bulk Adjustments                                                                                                    |
|      | Cash Payments: E-Remittances Tab                                                                                                    |
| 2    | On the <i>Search E-Remittances</i> section, use the search filters and/or click <b>Search</b> to locate the E-<br>Remittance.                                                                                                    |
|      | On the search results, each line item provides information such as <b>Billed Amount</b> , <b>Paid Amount</b> , <b>Rejected Amount</b> , and <b>Adjusted Amount</b> as well as payment <b>Status</b> .                                                                                                    |
| 3    | Search E-Remittances       Contract     Date Range     Status       Selected 2 of 739        mm/dd/yyyy                                                                                                    |
| •    | E-Remittances                                                                                                    |
|      | 925268 20200508 11/25/2015 05/11/2020 AB Contract 1 0 \$40.00 \$40.00 \$1.16 \$0.00 \$40.00 Applied -                                                                                                    |
|      | 926594 20200512 11/25/2015 05/12/2020 AB Contract 1 0 \$40.00 \$40.00 \$1.16 \$0.00 \$40.00 Applied -                                                                                                    |
|      | E-Remittances Search Page and Results                                                                                                    |
|      | Click on the units under <b>Billed Amount</b> or <b>Rejected Amount</b> to download a PDF containing the E-<br>Remittance details. Follow the system prompts to download and open the file.                                                                                                    |
|      | Electronic Remittance Preview         Page 1 of 1           Report Date: 5/17/2022 12:48:49 PM           Check ID: 917635         Check Number: 30122014799         Check Date: 01/17/2018         Contract Name: AB Contract         Received Date: 04/30/2020                                                                                                    |
| 4    | Sr #         Invoice         Service         Patient Number         Patient Name         Bill Amt         Paid Amt         Payer Ref. No         Adj.Amt.         Interest Amt         Adj.Code         Adj.Desc.         Status         Remark Code           1         601027         07/09/2016         Mandaliya Viral         \$47.25         \$20.25         \$0.00         \$0.00         \$0.00         Accepted           2         600839         07/19/2016         Mandaliya Viral         \$15.75         \$15.75         \$0.00         \$0.00         \$0.00         Accepted                                                                                                    |
|      | Claim No         Total Billed<br>Amt         Total Paid<br>Resp.         Total Paient<br>AdjAmt         Total Paient<br>AdjAmt         Total Paient<br>AdjAmt         Total Paient<br>Amt         Total Paient<br>AdjAmt         Total Paient<br>Amt         Total Paient<br>AdjAmt         Total Paient<br>Amt         Total Paient<br>AdjAmt         Total Paient<br>AdjAmt <thtotal paient<br="">AdjAmt         Total Paient<br/>Ad</thtotal> |

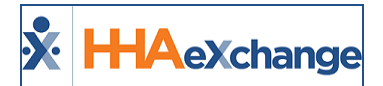

| Step | Action                        |
|------|-------------------------------|
|      | Electronic Remittance Preview |

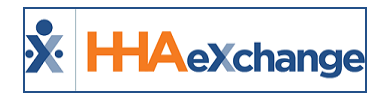

# **Logging Refunds**

Refunds are processed when a **Contract** requests a credit reimbursement, or to return a security deposit when a **Private Pay** Patient cancels their service. Follow the steps below to log a refund.

| Step | Action                                                                                                    |
|------|----------------------------------------------------------------------------------------------------|
|      | Navigate to <i>Billing &gt; Cash Payment</i> . Click on the <i>Add Refund</i> button in the Payments & Refunds tab.                                                                           |
| 1    | Cash Payments<br>Payments & Refunds Invoices Bulk Adjustments E-Remittances<br>Search Payments & Refunds<br>Check Number Check Date Range Status<br>Check Number OS/17/2021 OF 05/17/2022 A   |
| 2    | The Add Refund/Refund Info window opens. Enter the required fields (denoted with a red asterisk) as well as other pertinent refund information. Click Save to continue.                       |
|      | <b>Note:</b> When entering refund information for a Contract, select the <b>Payer</b> as prompted by the system; for a Private Pay refund, enter the required Patient's <b>Admission ID</b> . |

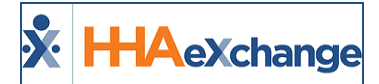

| Step |                                  |                                                   |                                                          | A                                                                       | ction                                 |                          |                             |        |
|------|----------------------------------|---------------------------------------------------|----------------------------------------------------------|-------------------------------------------------------------------------|---------------------------------------|--------------------------|-----------------------------|--------|
|      | The <i>Re</i><br><b>for Re</b> j | e <i>fund Info</i> page<br>f <b>und</b> button to | opens with apply the c                                   | the summary<br>redit to the ap                                          | of the ente<br>propriate P            | ered informati<br>Payer. | ion. Click the <b>Apply</b> | Credit |
|      |                                  | Refund Info                                       |                                                          |                                                                         |                                       |                          | Edit                        |        |
|      |                                  | Check Number<br>1000                              | <b>Refunc</b><br>Check                                   | l Method                                                                | <b>Type</b><br>Contract               | Ri<br>Ar                 | ecipient<br>etna            |        |
| 3    |                                  | Date on Check<br>05/17/2022                       | Sent D<br>05/13/2                                        | ate<br>2022                                                             | <b>Amount</b><br>\$1,000.00           | M<br>                    | lemo                        |        |
|      |                                  | <b>Unapplied Amount</b><br>\$1,000.00             | <b>Credit Used</b><br>\$0.00                             | Available Credits<br>\$5,874.50                                         |                                       |                          |                             |        |
|      |                                  | Refunds                                           | Okask Data 🛎                                             | Pandit Time. 🛆                                                          | Ozadik Amarınt 🔺                      | Condit Dalanna 🛎         | Apply Credit for Refund     |        |
|      |                                  |                                                   |                                                          | Refund Info: App                                                        | ly Credit for                         | Refund                   |                             | •      |
|      | The Ar<br>Patien                 | oply Credit for F<br>t to take the cr             | Refund wind<br>edit from. C<br>Apply Cre<br>General Cred | low opens. Sele<br>Click <i>Save</i> .<br>dit for Refund<br>its (Aetna) | ect which c                           | redit to apply           | or from which Cheo          | ck or  |
|      |                                  |                                                   | Check # ÷                                                | Check Date                                                              | ÷ Credit Balance ÷                    | Amount to Use            |                             |        |
|      |                                  |                                                   | 734                                                      | 03/07/2018 \$100.00                                                     | \$22.00                               | \$50.00                  |                             |        |
|      |                                  |                                                   | <ul> <li>✓ 555</li> <li>✓ 12345</li> </ul>               | 04/04/2018 \$80.00                                                      | \$40.00                               | \$40.00                  |                             |        |
| 4    |                                  |                                                   | 6432817                                                  | 11/05/2019 \$532.50                                                     | \$32.50                               | \$500.00                 |                             |        |
|      |                                  |                                                   | Patient-Spec                                             | ific Credits                                                            |                                       |                          |                             |        |
|      |                                  |                                                   | Check Che<br># ≎ ≎                                       | eck Date Patient 🗢                                                      | Credit Credi<br>Amount Balan<br>\$ \$ | t<br>ice Amount to Use   |                             |        |
|      |                                  |                                                   | 7654 09/                                                 | 25/2019 Sharp, Patrick (TRA-<br>7897654654322664)                       | \$120.00 \$0.00                       | \$120.00                 |                             |        |
|      |                                  |                                                   | 780 057                                                  | 16/2022 Trainor Will /LIC.                                              | \$20 00 \$0 00                        | Cancel                   | ave                         |        |
|      |                                  |                                                   |                                                          | Apply Cre                                                               | dit for Refun                         | d                        |                             |        |

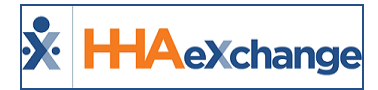

| Step |                                      |                                           |                   |                                                             |                                                                                                 | Action                                |                                        |                                                  |                                                                      |                                         |
|------|--------------------------------------|-------------------------------------------|-------------------|-------------------------------------------------------------|-------------------------------------------------------------------------------------------------|---------------------------------------|----------------------------------------|--------------------------------------------------|----------------------------------------------------------------------|-----------------------------------------|
|      | Once save<br>remaining<br>save the i | ed, a<br>g cre<br>nfor<br><sup>Unap</sup> | dit bal<br>mation | -view su<br>lances. A<br>n and cc<br>t credit L<br>\$760.00 | Immary shows he<br>All applied refunc<br>ontinue processin<br>Jsed Available Cred<br>\$5,254.50 | bw much o<br>ls appear u<br>g refunds | f the crec<br>inder the<br>or click th | lit was ap<br><i>Refunds</i><br>e <b>Post Re</b> | plied as well a<br>section. Click <b>S</b><br>e <b>fund</b> button t | s any<br>G <b>ave</b> to<br>o finalize. |
|      |                                      | Refu                                      | ınds              |                                                             |                                                                                                 |                                       |                                        |                                                  | Apply Credit for Refund                                              |                                         |
|      |                                      |                                           | Check # ‡         | Check Date ≑                                                | Credit Type 🗢                                                                                   |                                       | Credit Amount \$                       | Credit Balance \$                                | Amount to Use                                                        |                                         |
|      |                                      | <b>~</b>                                  | 734               | 03/07/2018                                                  | General                                                                                         |                                       | \$100.00                               | \$22.00                                          | \$50.00                                                              |                                         |
| 5    |                                      |                                           | 555               | 04/04/2018                                                  | General                                                                                         |                                       | \$80.00                                | \$40.00                                          | \$40.00                                                              |                                         |
|      |                                      | <b>~</b>                                  | 12345             | 06/19/2018                                                  | General                                                                                         |                                       | \$60.00                                | \$30.00                                          | \$30.00                                                              |                                         |
|      |                                      |                                           | 6432817           | 11/05/2019                                                  | General                                                                                         |                                       | \$532.50                               | \$32.50                                          | \$500.00                                                             |                                         |
|      |                                      | <b>~</b>                                  | 7654              | 09/25/2019                                                  | Patient-Specific (Sharp, Patrick TRA-789                                                        | 7654654322664)                        | \$120.00                               | \$0.00                                           | \$120.00                                                             |                                         |
|      |                                      |                                           | 789               | 05/16/2022                                                  | Patient-Specific (Trainor, Will LIS-78976                                                       | 54654321417)                          | \$20.00                                | \$0.00                                           | \$20.00                                                              |                                         |
|      |                                      | « Pre                                     | evious 1 N        | ext »                                                       |                                                                                                 |                                       |                                        |                                                  | 1 - 6 of 6                                                           |                                         |
|      |                                      |                                           |                   |                                                             | Sav                                                                                             | e/Post Refur                          | nd                                     |                                                  |                                                                      | -                                       |
|      | Note: Cred                           | lit rej                                   | funded            | is no lon                                                   | ger available once                                                                              | refunds ha                            | ve been lo <u>g</u>                    | gged into t                                      | the system. All <b>L</b>                                             | Inapplied                               |
|      | <b>Amount</b> m                      | ust k                                     | oe usea           | to Post                                                     | the refund.                                                                                     |                                       |                                        |                                                  |                                                                      |                                         |

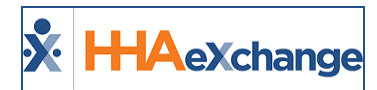

# Search and Edit Payments/Refunds

HHAX maintains records of all payment and refund information entered in the *Cash Payments* page. Follow the steps below to search for a payment or refund.

| Step |                                                                                                    | Action                                                                                                    |                                                                                                    |                        |  |  |  |  |  |  |  |  |  |  |
|------|----------------------------------------------------------------------------------------------------|----------------------------------------------------------------------------------------------------|----------------------------------------------------------------------------------------------------|------------------------|--|--|--|--|--|--|--|--|--|--|
| 1    | Navigate to <i>Billing &gt; Cash Paymer</i><br>and/or click the <i>Search</i> button.                                                                                                    | <b>t</b> From the <i>Payments &amp; R</i>                                                                                   | <i>Refunds</i> tab use the sea                                                                                 | rch filters            |  |  |  |  |  |  |  |  |  |  |
|      | On the search results, click on the ellipsis () under the <b>Actions</b> column for the selected item and select <b>Edit</b> . For example, a Refund is selected, as illustrated in the following image.                              |                                                                                                    |                                                                                                    |                        |  |  |  |  |  |  |  |  |  |  |
|      | Cash Payments Payments & Refunds Invoices Bulk Adjustments E-Remiltance                                                                                                    |                                                                                                    |                                                                                                    |                        |  |  |  |  |  |  |  |  |  |  |
| 2    | Check Number Check Date Range OS/17/2021  Advanced Filters                                                                                                    | 05/17/2022                                                                                                    | Status<br>All                                                                                                  | Add Payment Add Refund |  |  |  |  |  |  |  |  |  |  |
|      | Search Reset                                                                                                    |                                                                                                    |                                                                                                    |                        |  |  |  |  |  |  |  |  |  |  |
|      | Detect Date         Deposit/Sent         Oweck # ::         Payer /<br>Recipitert ::         Type ::         Payment /<br>Type ::           05/17/2022         05/13/2022         1000         Activa         Contract         Refund | Payment/ Chuck Retention & Applied Remaining<br>Retend Annunt Recruitment Annunt Annunt Chuck \$912.50 \$0.00 \$0.00 \$0.00 | g Aşşiy From Pisce On Bank Payment Men<br>Credit Credit Code Bank D :<br>Anoxet 2 Bankh D :<br>\$912.50 \$0.00 | no © Statua © Actions  |  |  |  |  |  |  |  |  |  |  |
|      | 05/17/2022 05/17/2022 ADJUST0000017 Aetoa Contract Payment                                                                                                    | Check 50.00 50.00 50.00 50.00                                                                                               | 50.00 50.00 But<br>Adp<br>Cage                                                                                 | stment Posted Edit     |  |  |  |  |  |  |  |  |  |  |
|      | The Add Refund/Refund Info page                                                                                                    | opens. Review or modify                                                                                                    | payment or refund (if/a                                                                                        | as needed). To         |  |  |  |  |  |  |  |  |  |  |
|      | modify either the Refund or items                                                                                                    | applied to the refund, clie                                                                                                 | ck on the <b>Unpost</b> butto                                                                                  | n at the               |  |  |  |  |  |  |  |  |  |  |
|      | bottom of the page.                                                                                                    |                                                                                                    |                                                                                                    |                        |  |  |  |  |  |  |  |  |  |  |
|      | Refunds                                                                                                    |                                                                                                    |                                                                                                    |                        |  |  |  |  |  |  |  |  |  |  |
|      | Check #                                                                                                    | ÷ Credit An                                                                                                    | nount                                                                                                    |                        |  |  |  |  |  |  |  |  |  |  |
|      | 734 03/07/2018 General                                                                                                    | \$100.00                                                                                                    | -\$28.00 \$100.00                                                                                              |                        |  |  |  |  |  |  |  |  |  |  |
| 2    | S55 04/04/2018 General                                                                                                    | \$80.00                                                                                                    | \$0.00                                                                                                    |                        |  |  |  |  |  |  |  |  |  |  |
| 5    | ✓ 12345 06/19/2018 General                                                                                                    | \$60.00                                                                                                    | \$0.00                                                                                                    |                        |  |  |  |  |  |  |  |  |  |  |
|      | 6432817 11/05/2019 General                                                                                                    | \$532.50                                                                                                    | \$0.00                                                                                                    |                        |  |  |  |  |  |  |  |  |  |  |
|      | ▼ 7634 09/23/2019 Patient-Sper                                                                                                    | ific (Trainor, Will LIS-7897654654321417) \$20.00                                                                           | \$0.00                                                                                                    |                        |  |  |  |  |  |  |  |  |  |  |
|      | < Previous 1 Next >                                                                                                    |                                                                                                    | 1-6                                                                                                    | of 6                   |  |  |  |  |  |  |  |  |  |  |
|      | Save Unpost Close                                                                                                    |                                                                                                    |                                                                                                    |                        |  |  |  |  |  |  |  |  |  |  |
|      |                                                                                                    | Unposting to Modify                                                                                                    |                                                                                                    |                        |  |  |  |  |  |  |  |  |  |  |
| 4    | The Unpost Refund window opens                                                                                                    | . Select a <b>Reason</b> value (re                                                                                          | equired) from the drop                                                                                         | down menu.             |  |  |  |  |  |  |  |  |  |  |
|      | Click <b>Save</b> to continue.                                                                                                    |                                                                                                    |                                                                                                    |                        |  |  |  |  |  |  |  |  |  |  |

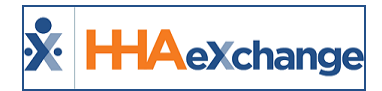

| Step |                                                            |                                                        | Act                                                      | ion                            |                                            |                                                       |
|------|------------------------------------------------------------|--------------------------------------------------------|----------------------------------------------------------|--------------------------------|--------------------------------------------|-------------------------------------------------------|
|      |                                                            | Unpost Refund                                          |                                                          |                                | :                                          | ×                                                     |
|      |                                                            | <b>Check Number</b><br>1000<br><b>Type</b><br>Contract | <b>Check Date</b><br>05/17/2022<br><b>Payer</b><br>Aetna | Sent Date<br>05/13/2022        | Refund Type<br>Check<br>Amount<br>\$912.50 |                                                       |
|      |                                                            | Memo Reason * Required Revision Needed Note            | v                                                        |                                | Cancel Save                                |                                                       |
|      |                                                            |                                                        | Upost Refu                                               | nd Window                      |                                            |                                                       |
|      | The Status changes fr<br>make edits to the refu            | om <i>Posted</i> to<br>und itself.                     | <i>Open</i> . In the F                                   | Refund Info se                 | ection, click                              | on the <i>Edit</i> button to                          |
|      | Add Retu<br>Refund In                                      | INC<br>Ifo Last updated on 05                          | 5/17/2022 by LissetV Ope                                 | n                              |                                            | Edit                                                  |
|      | Check Numb<br>1000                                         | ber                                                    | <b>Refund Method</b><br>Check                            | <b>Type</b><br>Contract        | <b>Recipien</b><br>Aetna                   | t                                                     |
|      | 05/17/2022                                                 | ck                                                     | Sent Date<br>05/13/2022                                  | <b>Amount</b><br>\$912.50      | Memo                                       |                                                       |
|      |                                                            |                                                        | Refun                                                    | d Edit                         |                                            |                                                       |
| 5    | To make edits to the i<br>fields or remove item<br>repost. | items within t<br>s within the re                      | he refund, eitl<br>efund. Once co                        | ner change/e<br>omplete, clicl | nter modific<br>< on the <b>Pos</b>        | ations in the respective<br><b>t Refund</b> button to |
|      | Refunds                                                    |                                                        |                                                          |                                | ~ ~ ~ ~ ~ ~ ~ ~ ~ ~ ~ ~ ~ ~ ~ ~ ~ ~ ~      | N N N N N N N                                         |
|      | Check #                                                    |                                                        | \$                                                       | Credit Amount ≑                | Credit Balance 🗢 Amour                     | t to Use                                              |
|      | 734                                                        | 03/07/2018 General                                     |                                                          | \$100.00                       | -\$28.00                                   | 10                                                    |
|      | 555                                                        | 04/04/2018 General                                     |                                                          | \$80.00                        | \$0.00                                     |                                                       |
|      | <ul> <li>✓ 12345</li> <li>✓ 6432817</li> </ul>             | 11/05/2019 General                                     |                                                          | \$532.50                       | \$0.00 \$532.                              | 50                                                    |
|      | 7654                                                       | 09/25/2019 Patient-Spec                                | ific (Sharp, Patrick TRA-78976546543                     | 22664) \$120.00                | \$0.00                                     | 10                                                    |
|      | 789                                                        | 05/16/2022 Patient-Spec                                | ific (Trainor, Will LIS-78976546543214                   | \$17) \$20.00                  | \$0.00                                     | <u> </u>                                              |
|      | < Previous 1 Save Post                                     | Refund Close                                           |                                                          |                                |                                            | 1 - 6 of 6                                            |
|      |                                                            |                                                        | Edit Refur                                               | nd Item(s)                     |                                            |                                                       |
|      | Note: Once a payment of                                    | or refund has b                                        | een updated, th                                          | ey must be re-                 | posted.                                    |                                                       |

# Updated Remittance Logic for Deleted Invoices

#### DISCLAIMER

This logic is activated by HHAX System Administration. Please contact <u>HHAX Support Team</u> for details, setup, and guidance.

An electronic remittance processing option is available that applies payments automatically not only based on a visit's current invoice number, but also for any deleted invoice numbers associated with that visit. This option searches for deleted invoices and attempts to match deleted invoices with newly created invoices based on the visit date.

In some situations, users may delete invoices to modify visit information after a claim has been transmitted to a Payer, but before a remittance response has been received. In these scenarios, the original invoice number of the visit is removed. Previously, when a remittance was received, the system was unable to match it with the visit because of the different invoice number.

With this option, the remittance process:

- First looks to match by current invoice number
- If a match is not found, then the remittance process looks to match by any "deleted invoice numbers" which had previously been associated with the visit.

This second round of processing ensures as many records as possible are automatically applied, resulting in less manual remittance processing from accounts receivable users.

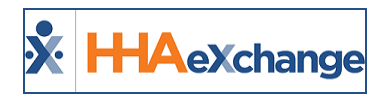

# **The Collection Dashboard**

The **Collection Dashboard** is a record keeping tool used to track the status of outstanding collection issues, such as partial payments or denied claims. Use the available filtering fields to sort through collections issues and address urgent cases.

*Note:* Any adjustments or edits made to payment information must be completed in the *Cash Payment* page.

## **Searching for Collection Issues**

Follow the steps below to search for Collection issues.

| Step |                                                                                                    | Action                                                                                                    |  |  |  |  |  |  |  |  |  |  |  |
|------|----------------------------------------------------------------------------------------------------|----------------------------------------------------------------------------------------------------|--|--|--|--|--|--|--|--|--|--|--|
|      | Navigate to Action > Collection and generate a search using the available filters to inc<br>Collection View options (Summary or Detail View) as well as View By options (Status |                                                                                                    |  |  |  |  |  |  |  |  |  |  |  |
|      | Option Description                                                                                                    |                                                                                                    |  |  |  |  |  |  |  |  |  |  |  |
|      | Summary View                                                                                                    | Displays all active <b>Contracts</b> , open claims, money owed, and any partially paid balances if viewed by <b>Status</b>                                                              |  |  |  |  |  |  |  |  |  |  |  |
|      | Detail View                                                                                                    | Displays information on each individual <b>Visit</b> with pay discrepancies. It also pulls the notes from the <b>Note(s)/Follow Up</b> field in the <b>Cash</b><br><b>Payment</b> page. |  |  |  |  |  |  |  |  |  |  |  |
| 1    | Status                                                                                                    | Provides results by payment/collection status                                                                                                    |  |  |  |  |  |  |  |  |  |  |  |
|      | Aging                                                                                                    | Provides results depending on how far back the invoice has been outstanding (open claims and money owed in 30-day intervals).                                                           |  |  |  |  |  |  |  |  |  |  |  |
|      | Collection<br>Collection<br>Voil 7<br>Investor Fr<br>Follow Up fr<br>Chain Bit<br>Alt, Patient                                                                                  |                                                                                                    |  |  |  |  |  |  |  |  |  |  |  |

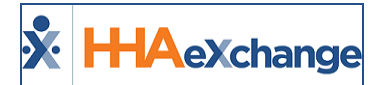

| This sten nr       | ovides de     | tails if (  | Summ      | ary Vie   | w ontic    | n is se       | lected wi     | th the corr                           | esponding Vi                   |           |
|--------------------|---------------|-------------|-----------|-----------|------------|---------------|---------------|---------------------------------------|--------------------------------|-----------|
| rins step pr       | ovides de     |             | Junnin    | ury vier  | w optic    | 1113 30       |               |                                       |                                | ew by     |
| selection.         |               |             |           |           |            |               |               |                                       |                                |           |
|                    |               |             |           |           |            |               |               |                                       |                                |           |
|                    | Search Re     | sults (14)  |           |           |            |               |               |                                       | Legend                         |           |
|                    |               |             |           |           |            |               |               |                                       | Page 1 of 1                    |           |
|                    | Contract      |             |           |           |            | Ope           | en            | Partially F                           | aid Balanced                   |           |
|                    | UPMC demo     |             |           |           |            | 4/ \$60.0     | 00            |                                       | 0/ \$0.00                      |           |
|                    | Sandy Healt   | System      |           |           |            | 5/ \$97.      | 50            |                                       | 0/ \$0.00                      |           |
|                    | Caring Hand   | s LLC       |           |           |            | 58/ \$2,410.0 | 00            |                                       | 0/ \$0.00                      |           |
|                    | Heaven's Ca   | re          |           |           |            | 3/ \$145.     | 00            |                                       | 0/ \$0.00                      |           |
|                    | Amazing Hea   | alth        |           |           |            | 3/ \$45.0     | 00            |                                       | 1/\$14.00                      |           |
|                    | Marycare      |             |           |           | 1          | 10/ \$12,444. | 00            |                                       | 1/\$105.12                     |           |
|                    | Aetna         |             |           |           | 4          | 1/\$40.0      | 00            |                                       | 0/ \$0.00                      |           |
|                    | Accrued Care  | -           |           |           |            | 7/ \$95 (     | no            |                                       | 0/ \$0.00                      |           |
|                    | Excellent Ca  | -           |           |           |            | 0/ \$0.0      | 00            |                                       | 0/ \$0.00                      |           |
|                    | USA Premier   |             |           |           |            | 15/ \$310.    | 75            |                                       | 0/ \$0.00                      |           |
|                    | Skilled Contr | act         |           |           |            | 2/ \$212.     | 50            |                                       | 0/ \$0.00                      |           |
|                    | No complian   | ce contract |           |           |            | 10/ \$286.    | 50            |                                       | 0/ \$0.00                      |           |
|                    | Golden Care   |             |           |           |            | 63/ \$9.610   | 50            |                                       | 2/\$142.00                     |           |
|                    | Auth Demo (   | Contract    |           |           |            | 1/ \$100.0    | 00            |                                       | 0/ \$0.00                      |           |
|                    |               |             |           | <b>C</b>  |            |               | totus         |                                       |                                |           |
| Search Results (9) |               |             |           | Jui       | iiiiai y v | lew by 5      | ialus         |                                       |                                | Le        |
|                    |               |             |           |           |            |               |               |                                       |                                | Page 1 o  |
| Contract           | Current 3     | 0 Days 60   | Days      | 90 Days 1 | 20 Days    | 150 Days      | 180 Days > 18 | 0 Days T                              | otal C                         | redits    |
| Private Pay        | 0/ \$0.00     | 0/\$0.00    | 0/\$0.00  | 0/\$0.00  | 0/ \$0.00  | 0/ \$0.00     | 0/\$0.00      | 15/ 6310 75                           | 0/ \$0.00                      | \$230.0   |
| Caring Hands LLC   | 0/ \$0.00     | 0/\$0.00    | 0/\$0.00  | 0/\$0.00  | 0/ \$0.00  | 0/ \$0.00     | 0/\$0.00      | <u>15/ \$310.75</u><br>58/ \$2,555.00 | 15/ \$310.75<br>58/ \$2.555.00 | \$10.0    |
| Marycare           | 0/ \$0.00     | 0/ \$0.00   | 0/ \$0.00 | 0/ \$0.00 | 0/ \$0.00  | 0/ \$0.00     | 0/ \$0.00     | 111/ \$12,549.12                      | 111/ \$12,549.12               | ÷10.01    |
| Golden Care        | 0/ \$0.00     | 0/\$0.00    | 0/ \$0.00 | 0/ \$0.00 | 0/ \$0.00  | 0/ \$0.00     | 0/ \$0.00     | 65/ \$9,752.50                        | 65/ \$9,752.50                 |           |
| Heaven's Care      | 0/ \$0.00     | 0/\$0.00    | 0/ \$0.00 | 0/ \$0.00 | 0/ \$0.00  | 0/ \$0.00     | 0/ \$0.00     | <u>3/ \$145.00</u>                    | 3/ \$145.00                    |           |
| Amazing Health     | 0/\$0.00      | 0/\$0.00    | 0/ \$0.00 | 0/\$0.00  | 0/\$0.00   | 0/ \$0.00     | 0/ \$0.00     | <u>4/ \$59.00</u><br>7/ \$05.00       | 4/ \$59.00                     | \$218.7   |
| Aetna              | 0/\$0.00      | 0/\$0.00    | 0/ \$0.00 | 0/\$0.00  | 0/\$0.00   | 0/\$0.00      | 0/ \$0.00     | 1/ \$40.00                            | 1/ \$40.00                     | \$5,102.0 |
|                    | 0/ \$0.00     | 0/\$0.00    | 0/ \$0.00 | 0/ \$0.00 | 0/ \$0.00  | 0/ \$0.00     | 0/ \$0.00     | 264/ \$25,506.37                      | 264/ \$25,506.37               |           |
|                    |               |             |           | Sur       | nmary \    | /iew by /     | Aging         |                                       |                                |           |

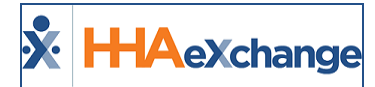

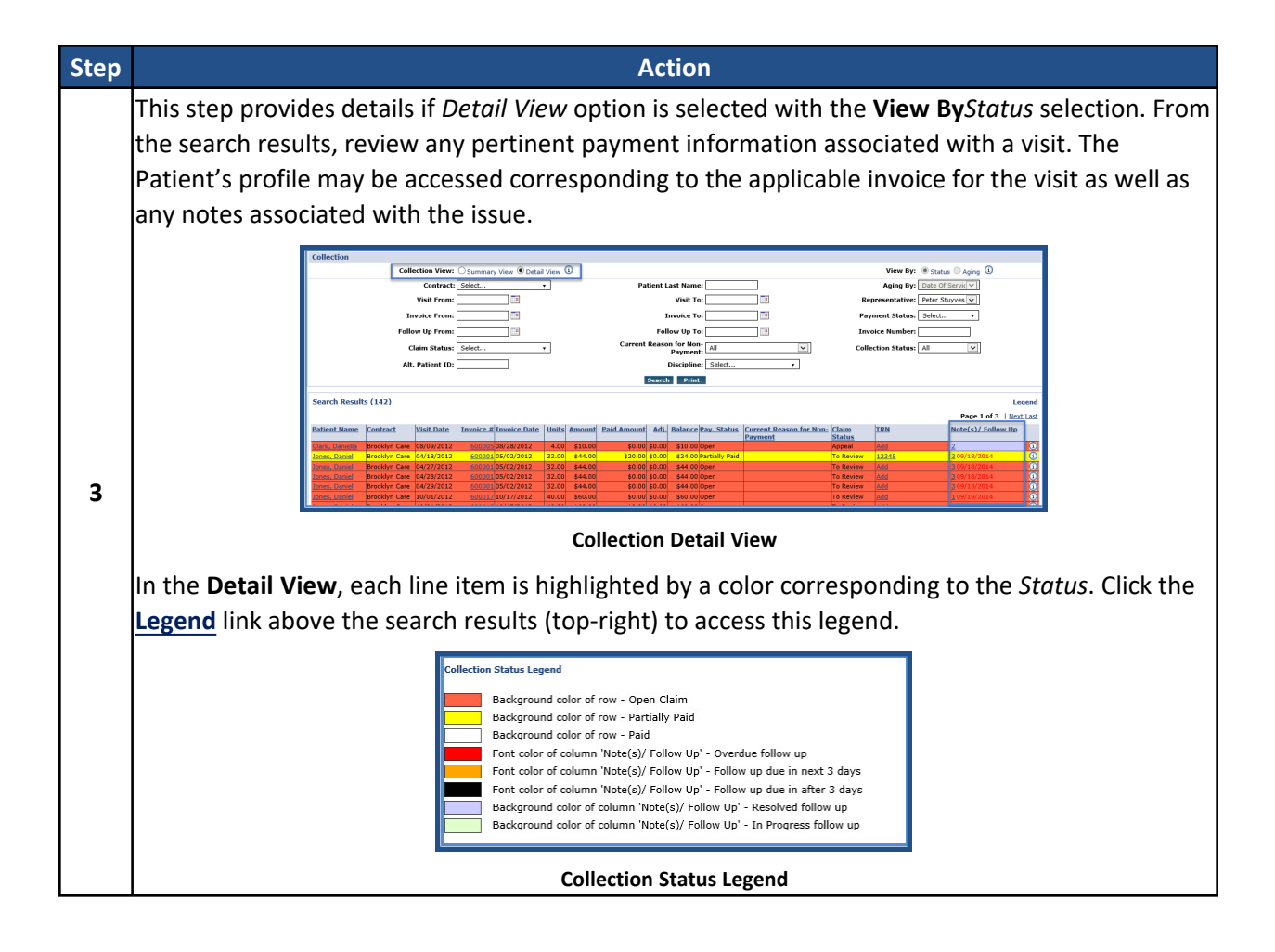

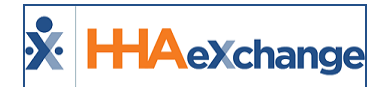

#### **Collection Notes**

The **Collection Notes** functionality is used to maintain a record of outstanding collection issues, such as:

- Track any communications between the Agency and Payer as well as within the Agency.
- Assign issues to specific users (or Collection Representatives).
- Set **Follow Up Dates** which prompt the system to remind Collection Representatives to review the case.

This function is located in both the *Cash Payment* page (*Billing > Cash Payment* and the **Collection Dashboard** (*Action > Collection*) to facilitate communication between internal users.

The following image illustrates the *Collection Notes* page from the Cash Payments module.

- To view all notes associated with this item, click the + All Notes to expand the All Notes section.
- To add a note, click on the + Add a Note to expand the fields.

| Collection Notes                               |                                |                                      |                           |                               |                          | ×                |
|------------------------------------------------|--------------------------------|--------------------------------------|---------------------------|-------------------------------|--------------------------|------------------|
| <b>Visit Date/Time</b><br>06/05/2017 1000-1200 | <b>Patient</b><br>Smith Marge  | <b>DOB</b><br>12/02/1940             | <b>Contract</b><br>Aetna  | <b>Invoice #</b><br>600263    | <b>Amount</b><br>\$40.00 |                  |
| <b>Balance</b><br>-\$10.00                     | <b>Coordinators</b><br>Boris G | Collection Status                    | Claim Status<br>          | <b>Payment Status</b><br>Paid |                          |                  |
| Current Reason for No<br>                      | on-Payment                     |                                      |                           |                               |                          |                  |
| - All Notes                                    |                                |                                      |                           |                               |                          |                  |
| Date/Time                                      | Reason                         | Collection Followup Representative + | Claim Status              | on-Payment                    | Follow Up Date 💠 Notes 🗘 | Note Added By \$ |
|                                                |                                | 0                                    | No Collection Notes Found |                               |                          |                  |
| - Add a Note                                   |                                |                                      |                           |                               |                          |                  |
| All fields marked with a                       | n asterisk (*) are required.   |                                      |                           |                               |                          |                  |
| AR Note Reason *<br>Select                     |                                |                                      | Collection Representa     | tive *                        |                          | Ŧ                |

**Collection Notes** 

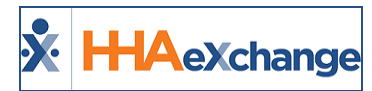

#### Add a Note

Click on the **+Add a Note** to add a note to a case. Complete the required and optional fields. Click on **Add** to add the note or **Add & Close** to complete the addition.

| Add a Note                                           |                                 |
|------------------------------------------------------|---------------------------------|
|                                                      |                                 |
| All fields marked with an asterisk (*) are required. |                                 |
| AR Note Reason *                                     | Collection Representative *     |
| Collection Auto Process *                            | Rimple Remmington *             |
| Collection Follow Up Representative                  | Note *                          |
| Roy Remmington *                                     | This case is now in collections |
|                                                      | (Upto 2000 Characters)          |
| Claim Status                                         | Current Reason for Non-Payment  |
| To Review *                                          | Select                          |
| Collection Status *                                  | Follow Up Date *                |
| I - Pending v                                        | 06/30/2022                      |
| Add Add & Close                                      |                                 |
|                                                      | cie                             |

Add a Collections Note

In the Collections function, search for a case. From the Search Results, Click the <u>+</u> link under the **Note** (s)/Follow Up column for the respective case. On the *Collection Note* window, complete the required and optional fields

|                                                                                                    |                                                                          |                                                       | ×                                                               |
|----------------------------------------------------------------------------------------------------|--------------------------------------------------------------------------|-------------------------------------------------------|-----------------------------------------------------------------|
| Collection Note                                                                                          |                                                                          |                                                       | Print Close                                                     |
| Patient Name: Northeast Elizabe<br>DOB: 10/16/1927<br>Coordinator(s):<br>Current Reason for Non-Payment: | th Visit Date: 04/07/2016<br>Visit Time: 0900-1400<br>Collection Status: | Invoice #: 600093<br>Amount: \$15.00<br>Claim Status: | Contract: UPMC demo<br>Balance: \$15.00<br>Payment Status: Open |
|                                                                                                    | No Collection N                                                          | lote Found.                                           |                                                                 |
| New Nete                                                                                                 |                                                                          |                                                       |                                                                 |
| New Hote                                                                                                 |                                                                          |                                                       |                                                                 |
| Date:                                                                                                    | 5/17/2022                                                                |                                                       |                                                                 |
| * AR Note Reason:                                                                                        | Delayed 🗸                                                                |                                                       |                                                                 |
| * Collection Representative:                                                                             | Jon Franqui                                                              | *                                                     |                                                                 |
| Collection Follow Up Representative:                                                                     | Roy Remmington                                                           | *                                                     |                                                                 |
| * Note:                                                                                                  | Use this field to describe the payment issue.                            |                                                       |                                                                 |
|                                                                                                    | (Upto 2000 Characters)                                                   |                                                       |                                                                 |
| Claim Status:                                                                                            | To Review 🖌                                                              |                                                       |                                                                 |
| Current Reason for Non-Payment:                                                                          | Select 🗸                                                                 |                                                       |                                                                 |
| * Collection Status:                                                                                     | I - Pending 💙                                                            |                                                       |                                                                 |
| * Follow Up Date:                                                                                        | 05/31/2022                                                               |                                                       |                                                                 |
| Apply Note To:                                                                                           | This visit 🗸                                                             |                                                       |                                                                 |
|                                                                                                    | Save & Close Close                                                       |                                                       |                                                                 |

Collection Dashboard: Collection (New) Note

Any collection issue an Agency is in the process of resolving may be monitored with the **Note(s)/Follow Up** functionality.

Note: This function relies on custom values setup by the Agency such as: AR Note Reason, Collection Representative, Collection Follow Up Representative, Claim Status, Current Reason for Non-Payment, and Collection Status (all Reference Table items).

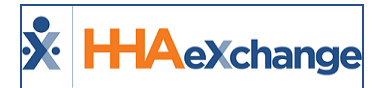

#### **Generate Report Button on Collection Page**

Use the *Generate Report* button on the *Collection* page to run Collections reports in the background. To run a report, select criteria using the filter fields (not required), on the *Generate Report* button, and select a report output format (Excel, PDF, or CSV).

| Collection       |                              |                                 |       |                    |                  |
|------------------|------------------------------|---------------------------------|-------|--------------------|------------------|
| Collection View: | Summary View O Detail View 🛈 |                                 |       | View By:           | Status O Aging ① |
| Office(s):       | AI •                         | Patient Last Name:              |       | Aging By:          | Snvoice Dete 👻   |
| Visit From:      |                              | Visit Te:                       | 1     | Contract:          | Al •             |
| Invoice From:    |                              | Invoice Te:                     |       | Payment Status:    | A8 •             |
| Follow Up From:  | 2                            | follow Up Ta:                   | 3     | Invoice Number:    |                  |
| Claim Status:    | A1 •                         | Current Reason for Non-Payment: | All V | Collection Status: | A1 V             |
| Ait. Patient IO: |                              | Discipline:                     | A1 *  | Representative:    | All V            |
|                  |                              | Search Print Generate Rep       | 1     |                    |                  |
|                  |                              | #0#<br>CSV                      |       |                    |                  |
|                  |                              | <u>(</u>                        |       |                    |                  |

**Collections Page: Generate Report Button** 

To view the report progression status, navigate to the *Background Report Monitor* page (*Admin > Background Report Monitor*).

| Background Report M                  | Ionitor              |                        |                        | TEL      | XSWEB01 HHA | Reports - Version 2.98 |
|--------------------------------------|----------------------|------------------------|------------------------|----------|-------------|------------------------|
| In Process Reports (r                | efreshes automatical | ly)                    |                        |          |             |                        |
|                                      |                      |                        |                        |          |             | Next Last              |
| Report                               | 1                    | Submitted Time         | Actual Start Time      | End Time | Duration    | Status                 |
| Collection<br>Report_SummaryByStatus | _812_ENT6020         | 1/12/2023 10:23:13 AM  |                        |          | 00:00       | In Progress            |
| Comparison of Hours                  |                      | 11/28/2022 6:03:58 AM  |                        |          | 1084:20     | In Progress            |
| Billing Review Detail_873            |                      | 11/24/2022 7:29:50 AM  |                        |          | 1178:54     | In Progress            |
| Billing Review Detail_873            |                      | 11/24/2022 7:29:50 AM  |                        |          | 1178:54     | In Progress            |
| Filling Review Semanny               | 72                   | 11/24/2022 7:24/26 / 4 |                        |          | 170 59      | In Binggins            |
| Completed Reports                    |                      |                        |                        |          |             |                        |
| Search Results (56)                  |                      |                        |                        |          |             |                        |
|                                      |                      |                        |                        |          |             | Next Last              |
| Report                               | Submitted Time       | Actual Start Time      | End Time               | Duration | Status      | Download               |
| Visit Report                         | 7/1/2022 8:44:02 AM  | 7/1/2022 8:44:28<br>AM | 7/1/2022 8:44:36<br>AM | 00:00    | Completed   | Download               |
| and all and a second strategy        | 2/4/2022 5:02:54 444 | 7/1/2022 5:07:58       | 7/1/2022 5:08:33       | 00.04    | Constant.   | Demaland               |

**Background Report Monitor: Collection Report In Progress** 

Refer to the <u>Collection Reports</u> section for details on the available reports.

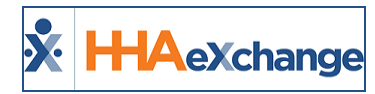

# Reports

Tip: Press the Ctrl-F keys to search this topic.

The information entered on invoices and in the Cash Payment module can be exported and formatted into various **Reports**. While some reports provide a basic overview, others offer complete and specific information.

### **Collection Report, Summary View**

The **Collection Report**, *Summary View* displays information from the **Collection Dashboard** in the *Summary View*. This report displays information based on the search parameters set on the **Collection** page. To run this report, navigate to *Action > Collection*, select the *Summary View* radio button, and click the *Print* button.

| 4 4 1 of 1 ▷ ▷   ¢                                              |           | Find   Next 🛛 🖳       | • 🚯                    |                                     |                 |
|-----------------------------------------------------------------|-----------|-----------------------|------------------------|-------------------------------------|-----------------|
| X HHAeXchange                                                   |           | g                     | Collection Report      |                                     | Page 1 of 1     |
|                                                                 |           |                       |                        | Report Date: 0                      | 5/17/2022 17:32 |
| Office(s): Long Island City,NorthEast<br>Office,Lisset's Office | t         |                       |                        |                                     |                 |
| Contract: All                                                   | Patient N | ime:                  | Representative: All    | Payment Status: Open                |                 |
| Visits From:                                                    | Visit     | i To:                 | Invoice From:          | Invoice To:                         |                 |
| Follow Up From:                                                 | Follow U  | To:                   | Collection Status: All | Invoice Number:                     |                 |
| Claim Status: All                                               | Discip    | line: All Disciplines |                        | Current Reason for Non-Payment: All |                 |
| Contract                                                        |           |                       | Open                   | Partially Paid Balanced             |                 |
| UPMC demo                                                       |           |                       | 4/ \$60.00             | 0/ \$0.00                           |                 |
| Sandy Health System                                             |           |                       | 5/ \$97.50             | 0/ \$0.00                           |                 |
| Caring Hands LLC                                                |           |                       | 58/ \$2,410.00         | 0/\$0.00                            |                 |
| Heaven's Care                                                   |           |                       | 3/ \$145.00            | 0/\$0.00                            |                 |
| Amazing Health                                                  |           |                       | 3/ \$45.00             | 0/ \$0.00                           |                 |
| Marycare                                                        |           |                       | 110/ \$12,444.00       | 0/ \$0.00                           |                 |
| Aetna                                                           |           |                       | 1/ \$40.00             | 0/ \$0.00                           |                 |
| Accrued Care                                                    |           |                       | 7/ \$95.00             | 0/ \$0.00                           |                 |
| USA Premier                                                     |           |                       | 15/ \$310.75           | 0/ \$0.00                           |                 |
| Skilled Contract                                                |           |                       | 2/ \$212.50            | 0/\$0.00                            |                 |
| No compliance contract                                          |           |                       | 10/ \$286.50           | 0/\$0.00                            |                 |
| Golden Care                                                     |           |                       | 63/ \$9,610.50         | 0/\$0.00                            |                 |
| Auth Demo Contract                                              |           |                       | 1/ \$100.00            | 0/\$0.00                            |                 |

Collection Report by Summary

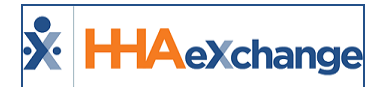

#### **Collection Report, Detail View**

The **Collection Report**, *Detail View* displays information from the **Collection Dashboard** in the *Detail View*. The Report displays information based on the search parameters set on the **Collection** page. To run this report, navigate to *Action > Collection*, select the *Detail View* radio button, click the *Print* button and select **Print Detailed View**.

| ł        | 4 1                    | of 7 🕨                      | × I                            | ¢ [                           | Find   Next                | H. 6      | )                 |            |          |                  |            |             |                  |                   |                   |       |                      |                |
|----------|------------------------|-----------------------------|--------------------------------|-------------------------------|----------------------------|-----------|-------------------|------------|----------|------------------|------------|-------------|------------------|-------------------|-------------------|-------|----------------------|----------------|
| ×        | HAexo                  | hange                       |                                |                               |                            | Colle     | ection F          | Report     |          |                  |            |             |                  |                   | Page 1 of         | 7     |                      |                |
|          |                        |                             |                                | Report Date: 05/17/2022 17:34 |                            |           |                   |            |          |                  |            |             |                  | 34                |                   |       |                      |                |
|          | Office(s)              | : Long Islar<br>Office,Liss | id City,NorthEa<br>et's Office | st                            |                            |           |                   |            |          |                  |            |             |                  |                   |                   |       |                      |                |
|          | Contract               | : All                       |                                |                               | Patient Name:              |           | Rep               | resentativ | e: All   |                  | F          | ayment Sta  | tus: Open        |                   |                   |       |                      |                |
|          | Visits From            |                             |                                |                               | Visits To:                 |           | In                | voice Fror | n:       |                  |            | Invoice     | To:              |                   |                   |       |                      |                |
| Fo       | low Up From:           |                             |                                |                               | Follow Up To:              |           | Collec            | tion Statu | s: All   |                  | I          | nvoice Numl | ber:             |                   |                   |       |                      |                |
|          | Claim Status           | : All                       |                                |                               | Discipline: All Discipline |           |                   |            | Current  | Reason fo        | r Non-Paym | ent: All    |                  |                   |                   |       |                      |                |
|          |                        |                             |                                |                               |                            |           |                   |            |          |                  |            |             |                  | -                 |                   |       |                      |                |
| Sr<br>≢. | Patient 🛟<br>Name      | Office 🛟                    | Contract 🛊                     | Visit ‡<br>Date               | Visit/Supply/Expense 🛊     | Invoice 🛟 | Invoice ‡<br>Date | Units 🛟    | Amount 🛟 | Paid ‡<br>Amount | Adj. 🛟     | Balance 🛟   | Pay. ‡<br>Status | Current<br>Reason | Claim ‡<br>Status | TRN ‡ | Note(s)/ ‡<br>Follow | Alt<br>Patient |
|          |                        |                             |                                |                               |                            |           |                   |            |          |                  |            |             |                  | -<br>Payment      |                   |       | Up                   | 10             |
|          | McBride,<br>Harriet    | Long<br>Island City         | Caring<br>Hands LLC            | 12/24/2015                    | 1000-1200                  | 600029    | 2/19/2016         | 8.00       | \$30.00  | \$0.00           | \$0.00     | \$30.00     | Open             |                   |                   |       |                      | 12345          |
|          | McBride,<br>Harriet    | Long<br>Island City         | Caring<br>Hands LLC            | 12/26/2015                    | 1000-1200                  | 600029    | 2/19/2016         | 8.00       | \$30.00  | \$0.00           | \$0.00     | \$30.00     | Open             |                   |                   |       |                      | 12345          |
|          | McBride,<br>Harriet    | Long<br>Island City         | Caring<br>Hands LLC            | 12/29/2015                    | 1000-1200                  | 600029    | 2/19/2016         | 8.00       | \$30.00  | \$0.00           | \$0.00     | \$30.00     | Open             |                   |                   |       |                      | 12345          |
|          | McBride,<br>Harriet    | Long<br>Island City         | Caring<br>Hands LLC            | 12/30/2015                    | 1000-1200                  | 600029    | 2/19/2016         | 8.00       | \$30.00  | \$0.00           | \$0.00     | \$30.00     | Open             |                   |                   |       |                      | 12345          |
|          | McBride,<br>Harriet    | Long<br>Island City         | Caring<br>Hands LLC            | 12/31/2015                    | 1000-1200                  | 600029    | 2/19/2016         | 8.00       | \$30.00  | \$0.00           | \$0.00     | \$30.00     | Open             |                   |                   |       |                      | 12345          |
|          | Dangerfield,<br>Podney | Long<br>Island City         | Heaven's<br>Gare               | 1/1/2016                      | 1000-1100                  | 600022    | 1/19/2016         | 1.00       | \$20.00  | \$0.00           | \$0.00     | \$20.00     | Open             |                   |                   |       | (1)                  |                |

Collection Report, Detail View

#### **Collection Report, Detail View by Patient**

The **Collection Report**, *Detail View* displays information from the **Collection Dashboard** in the *Detail View*. This report breaks down the information by Patient according to the search parameters set on the **Collection** page. To run this report, navigate to *Action > Collection*, select the *Detail View* radio button, click the *Print* button and select **Print Detailed View by Patient**.

| ł  |                       | of 9                   |                     | \$         | Find   Next                 | <b>4</b> • @ | )                                   |            |             |        |        |             |          |                   |             |       |            |               |
|----|-----------------------|------------------------|---------------------|------------|-----------------------------|--------------|-------------------------------------|------------|-------------|--------|--------|-------------|----------|-------------------|-------------|-------|------------|---------------|
| \$ |                       | (change                |                     |            |                             | Colle        | ection R                            | Report     |             |        |        |             |          | F                 | Page 1 of 9 |       |            |               |
| 1  |                       | change                 |                     |            |                             |              |                                     |            |             |        |        |             | Report D | ate: 05/17/       | 2022 17:36  |       |            |               |
| Γ  | Office(               | s): Long Islar         | d City.NorthEa      | st         |                             |              |                                     |            |             |        |        |             |          |                   |             | 7     |            |               |
|    |                       | Office,Liss            | et's Óffice         |            |                             |              |                                     |            |             |        |        |             |          |                   |             |       |            |               |
|    | Contra                | ct: All                |                     | 1          | Patient Name:               |              | Repr                                | esentative | n All       |        | P      | ayment Stat | us: Open |                   |             |       |            |               |
|    | Visits Fro            | m:                     |                     |            | Visits To:                  |              | Invoice From:                       |            |             |        |        | Invoice     | To:      |                   |             |       |            |               |
| F  | Follow Up From        | n:                     |                     |            | Follow Up To:               |              | Collection Status: All Invoice      |            |             |        |        | voice Numb  | er:      |                   |             |       |            |               |
|    | Claim State           | us: All                |                     |            | Discipline: All Disciplines | :            | Current Reason for Non-Payment: All |            |             |        |        |             |          |                   |             |       |            |               |
| s  | r Patient             | • Office •             | Contract *          | Visit *    | Visit/Supply/Expense *      | Invoice *    | Invoice *                           | Units *    | Amount *    | Paid * | Adi. * | Balance *   | Pay. +   | Current *         | Claim *     | TRN * | Note(s)/ * | Alt           |
| #  | Name                  | Name                   | <b>-</b>            | Date       |                             | #            | Date                                | •          | · · · · · · | Amount |        | · · · ·     | Status   | Reason<br>for Non | Status      |       | Follow     | Patient<br>ID |
|    |                       |                        |                     |            |                             |              |                                     |            |             |        |        |             |          | -<br>Payment      |             |       |            |               |
| м  | IcBride, Harriet      |                        |                     |            |                             |              |                                     |            |             |        |        |             |          |                   |             |       |            |               |
|    | 1 McBride,<br>Harriet | Long<br>Island<br>City | Caring<br>Hands LLC | 12/24/2015 | 1000-1200                   | 600029       | 2/19/2016                           | 8.00       | \$30.00     | \$0.00 | \$0.00 | \$30.00     | Open     |                   |             |       |            | 12345         |
|    | 2 McBride,<br>Harriet | Long<br>Island<br>City | Caring<br>Hands LLC | 12/26/2015 | 1000-1200                   | 600029       | 2/19/2016                           | 8.00       | \$30.00     | \$0.00 | \$0.00 | \$30.00     | Open     |                   |             |       |            | 12345         |
|    | 3 McBride,<br>Harriet | Long<br>Island<br>City | Caring<br>Hands LLC | 12/29/2015 | 1000-1200                   | 600029       | 2/19/2016                           | 8.00       | \$30.00     | \$0.00 | \$0.00 | \$30.00     | Open     |                   |             |       |            | 12345         |
|    | 4 McBride,<br>Harriet | Long<br>Island<br>City | Caring<br>Hands LLC | 12/30/2015 | 1000-1200                   | 600029       | 2/19/2016                           | 8.00       | \$30.00     | \$0.00 | \$0.00 | \$30.00     | Open     |                   |             |       |            | 12345         |
|    | 5 McBride,<br>Harriet | Long<br>Island<br>City | Caring<br>Hands LLC | 12/31/2015 | 1000-1200                   | 600029       | 2/19/2016                           | 8.00       | \$30.00     | \$0.00 | \$0.00 | \$30.00     | Open     |                   |             |       |            | 12345         |
|    | 6 McBride,<br>Harriet | Long<br>Island         | Caring<br>Hands LLC | 1/1/2016   | Supply                      | 600028       | 2/4/2016                            | 1.00       | \$15.00     | \$0.00 | \$0.00 | \$15.00     | Open     |                   |             |       |            | 12345         |
| 1  |                       | - Tity                 | list stee           |            |                             |              |                                     |            |             |        |        |             |          |                   |             |       |            |               |

Collection Report, Detail View by Patient

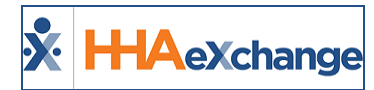

#### **Billing by Contract Summary**

The **Billing by Contract Summary Report (***Report > Sales > Billing by Contract Summary***)** provides a high-level overview of revenue for a Contract(s) over a specified time frame. The report can be broadened to include all Contracts managed by an Agency.

| * HAeXchar                      | ae                                               | <u>Billing b</u>          | y Contract S      | Summar  | <u>y</u> | Page 1 of                                  |         |  |  |  |  |
|---------------------------------|--------------------------------------------------|---------------------------|-------------------|---------|----------|--------------------------------------------|---------|--|--|--|--|
|                                 |                                                  |                           |                   |         |          | Report Date: 05/17/2022 06:12 P            |         |  |  |  |  |
| Office(s):                      | Long Island<br>City,NorthEast<br>Office,Lisset's | <b>Invoic</b>             | e From Date: 4/17 | 7/2020  | In       | Invoice To Date: 5/17/2022                 |         |  |  |  |  |
| Contract:                       | All                                              | Visi                      | t From Date: 4/17 | /2020   |          | Visit To Date: 5/17/2022                   |         |  |  |  |  |
| Patient Team(s):                | All                                              | Patient                   | Location(s): All  |         | Patier   | t Branch(es):                              | All     |  |  |  |  |
| Coordinator:                    | All                                              |                           | Group By: All     |         |          |                                            |         |  |  |  |  |
| Remove Non-<br>Billable Visits: | No                                               | Contract Ca               | tegory(ies): All  |         |          |                                            |         |  |  |  |  |
|                                 |                                                  |                           |                   |         |          |                                            |         |  |  |  |  |
| Contract Category               | \$ Cont                                          | ract Name 🛊               | Hourly 💲          | Daily 💲 | Visit \$ | Supply/ \$<br>Expense/<br>Mileage<br>Units | Total ‡ |  |  |  |  |
|                                 | Accru                                            | ied Care (ID : 12884)     | 01:00             | 0       | 2        | 0.00                                       | \$40.00 |  |  |  |  |
| MLTC                            | Amaz                                             | ing Health (ID : 10149)   | 01:00             | 0       | 0        | 0.00                                       | \$20.00 |  |  |  |  |
| Private Pay                     | Carin<br>1004                                    | g Hands LLC (ID :<br>2)   | 01:00             | 0       | 0        | 0.00                                       | \$0.00  |  |  |  |  |
|                                 | Sand<br>4904                                     | y Health System (ID:<br>) | 02:00             | 0       | 0        | 0.00                                       | \$30.00 |  |  |  |  |
|                                 |                                                  | Grand Total :             | 05:00             | 0       | 2        | 0.00                                       | \$90.00 |  |  |  |  |

Billing by Contract Summary Report

### **Billing by Contract Detail**

The **Billing by Contract Detail Report** (*Report > Sales > Billing by Contract Detail*) breaks down the information found on the Billing by Contract Summary report by invoice.

| •        |                                                  |                    |                          |                        | Billing by       | v Contr               | act Deta        | il              |                    |             |            |             | Page 1 of 1                  |         | · · · · · · |
|----------|--------------------------------------------------|--------------------|--------------------------|------------------------|------------------|-----------------------|-----------------|-----------------|--------------------|-------------|------------|-------------|------------------------------|---------|-------------|
| <b>X</b> | ПАехс                                            | nange              |                          |                        | Dining Di        | <u>y contra</u>       | att Deta        | ш               |                    |             | Report (   | Date: 05/   | 17/2022 18:09                |         |             |
| <u> </u> |                                                  |                    |                          |                        |                  |                       |                 |                 |                    |             | incport i  |             |                              | 1       |             |
|          | Of                                               | fice(s): Long      | Island City,NorthEast    | Office,Lisset's        | Invoice From     | m Date: 4/            | 17/2021         |                 | 1                  | ínvoice To  | Date: 5/   | 17/2022     |                              |         |             |
|          | 6                                                | interacti All      | -                        |                        | Visit Fro        | m Date:               |                 |                 |                    | Visit To    |            |             |                              |         |             |
|          |                                                  | ontract: All       |                          |                        | Consta           | in Date.              |                 |                 | Line To House 0:00 |             |            |             |                              |         |             |
|          | Coord                                            | linator: All       |                          |                        | Servic           | e Code: All           |                 |                 |                    |             |            |             |                              |         |             |
|          | Dis                                              | cipline: All       |                          | Co                     | ntract Catego    | ry(ies): All          | I               |                 |                    | Grou        | p By : All | l           |                              |         |             |
| •        | atient Bran                                      | ch(es): All        |                          | Patient Team(s): All   |                  |                       |                 |                 |                    |             | on(s): All | í.          |                              |         |             |
| R        | emove Non-I                                      | Billable Visit     | s: No                    |                        |                  |                       |                 |                 |                    |             |            |             |                              |         |             |
|          |                                                  |                    |                          |                        |                  |                       |                 |                 |                    |             |            |             |                              | 1       |             |
| Note     | <ol> <li>This report<br/>service code</li> </ol> | t provides de<br>a | tailed invoice inform    | lation for the speci   | fic invoice or v | /isit date ra         | inge. This rep  | port may also i | be limited to I    | nvoices for | a specifi  | ic contract | i, discipline,               |         |             |
| Co. A    | Trucico A                                        | Tunalea A          | Advaission TD A          | D-tight Name 4         | Dissipling &     | Comico                | Contract A      | Wait Data A     | Cabadula A         | ttourbe &   | Daily A    | Minite      | Cupply/ A                    |         | Dillod A    |
| Sr +     | No                                               | Date               | Admission 10 -           | Patient Name -         | Discipline +     | Code                  | Name            | VISIT Date -    | Schedule +         | HOURY -     | Daily -    | VISIUS -    | Expense/<br>Mileage<br>Units | Rate    | Amt         |
| Acc      | rued Care (I                                     | D:12884)           |                          |                        |                  |                       | 1               | 1               | 1                  |             |            |             |                              | I       |             |
|          | 601683                                           | 05/14/2021         | LIC-<br>7897654654322569 | Evans Oliver           | RN               | Initial<br>Integrated | Accrued<br>Care | 08-17-2020      | 0900-1000          | 00:00       | 0          | 1           | 0.00                         | \$10.00 | \$10.00     |
| 2        | 2 601708                                         | 10/15/2021         | LIC-<br>7897654654322569 | Evans Oliver           | RN               | Initial<br>Integrated | Accrued<br>Care | 10-04-2021      | 0900-1000          | 00:00       | 0          | 1           | 0.00                         | \$10.00 | \$10.00     |
|          |                                                  |                    |                          |                        |                  |                       |                 | Total : A       | ccrued Care        | 00:00       | 0          | 2           | 0.00                         |         | \$20.00     |
|          |                                                  |                    |                          |                        |                  |                       |                 |                 |                    |             |            |             |                              |         |             |
| UPN      | IC demo (ID                                      | : 4016)            |                          |                        |                  |                       |                 |                 |                    |             |            |             |                              |         |             |
| :        | 601701                                           | 08/05/2021         | LIC-43870876             | Northeast<br>Elizabeth | HHA              | HHA D1                | UPMC demo       | 04-06-2016      | 0900-1400          | 00:00       | 1          | 0           | 0.00                         | \$15.00 | \$15.00     |
|          |                                                  |                    | •                        |                        |                  |                       |                 | Total :         | UPMC demo          | 00:00       | 1          | 0           | 0.00                         |         | \$15.00     |
|          |                                                  |                    |                          |                        |                  |                       |                 |                 |                    |             |            |             | ,                            | ·       |             |

**Billing by Contract Detail Report** 

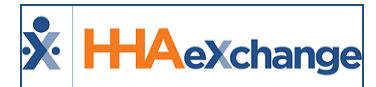

#### **Cash Receipt Journal**

The **Cash Receipt Journal Report** (*Report > AR > Cash Posting > Cash Receipt Journal*) provides an overview of remittance checks entered in the Cash Payment module. It also displays the total amount of money received by a contract.

|                           |                         |                                           |                               |                     | * •             |                          |                          |                         |       |           |               |              |
|---------------------------|-------------------------|-------------------------------------------|-------------------------------|---------------------|-----------------|--------------------------|--------------------------|-------------------------|-------|-----------|---------------|--------------|
| 🗴 HHAe)                   | change                  |                                           |                               | <u>C</u>            | ash Recei       | <u>pt Journal</u>        |                          |                         |       |           |               | Page 1 of    |
|                           | _                       |                                           |                               |                     |                 |                          |                          |                         | R     | leport Da | ate: 05/17/   | 2022 05:43 P |
|                           | Office(s):              | Long Island City,<br>Office               | NorthEast Office,L            | isset's             | Contract(s)     | : All                    |                          | Check                   | Num   | ber:      |               |              |
| Grou                      | by Contract:            | No                                        |                               | Che                 | ck From Date:   |                          |                          | Check                   | To D  | ate:      |               |              |
| P                         | ayment Type:            | All                                       |                               | Check               | Amount From:    |                          | Ch                       | eck Am                  | ount  | t To:     |               |              |
| Inclu                     | de unapplied<br>checks: | Yes                                       |                               | Depo                | sit From Date:  |                          | C                        | eposit                  | To D  | ate:      |               |              |
| Displa                    | Contract ID:            | No                                        |                               | Po                  | st From Date:   |                          |                          | Post                    | To D  | ate:      |               |              |
| Pat                       | ient Team(s):           | All                                       |                               | Patier              | t Location(s):  | All                      | Patie                    | Patient Branch(es): All |       |           |               |              |
| R&R: Re                   | tention and Re          | ecruitment, CD:                           | Check Date, DD                | : Deposit Dat       | e, PD: Posted I | Date, CA: Check Amou     | int,PN: Patient Name     | e, PI: Pa               | atien | t ID      |               |              |
| Contract ‡<br>Name        | Ref/Check \$<br>No.     | Check Date<br>Deposit Date<br>Posted Date | Check Amt<br>R&R              | Applied ‡<br>Amount | Remaining ‡     | Placed On Credit \$      | Applied From ‡<br>Credit | Adj.<br>Amt             | \$    | Type ‡    | Check<br>Memo |              |
|                           |                         | Date                                      |                               |                     |                 |                          |                          |                         |       |           |               |              |
| 1_Testing<br>lew Contract | 147147                  | CD: 8/22/2018<br>DD:<br>08/22/2018<br>PD: | CA: \$1,000.00<br>R&R: \$0.00 | \$0.00              | \$1,000.00      | GC: \$0.00<br>PC: \$0.00 | GC: \$0.00<br>PC: \$0.00 |                         | '     | Check     |               |              |

**Cash Receipt Journal** 

#### **Cash Posting Detail by Check**

The **Cash Posting Detail by Check Report (***Report > AR > Cash Posting > Cash Posting Detail by Check***)** breaks-down the distribution of a check from invoice to invoice. It also provides information on any adjustments made or credit applied.

| 🎠н    | HAeXchan                | ge                |                 |           | <u>(</u>              | ash Postin                     | g Detail by  | <u>Check</u>   |               | Page 1 of 1    |                      |                     |  |
|-------|-------------------------|-------------------|-----------------|-----------|-----------------------|--------------------------------|--------------|----------------|---------------|----------------|----------------------|---------------------|--|
|       |                         |                   |                 |           |                       |                                |              |                |               |                | Report Date: 1       | L0/28/2015 09:54 AM |  |
|       | Claim Type:             | Payment           |                 | Cont      | ract: All             |                                | Invo         | ice No:        |               | Check: 11111   |                      |                     |  |
| Visi  | t From Date:            |                   | Vi              | isit To I | Date:                 |                                | Check From   | Date:          |               | Check To Date: |                      |                     |  |
| Pos   | t From Date:            |                   | P               | ost To I  | Date:                 |                                | Deposit Fron | n Date:        |               | Depos          | sit To Date:         |                     |  |
| A     | dmission ID:            | 900003            |                 | Loca      | ition: All            |                                |              | Team: All      |               |                | Discipline: All      |                     |  |
|       | Group By:               | : Check           | Payn            | nent St   | atus: All             | Check With Notes: No Patient W |              |                |               |                | age Break: No        |                     |  |
|       |                         |                   |                 |           |                       |                                |              |                |               |                |                      |                     |  |
| Sr.No | Alternate<br>Patient ID | Patient<br>Name   | Service<br>Date | Units     | Inv. No.<br>Inv. Date | Bill Amt.                      | Payment      | Adjustment     | TT Adj.       | Write-Off      | Other Adj.           | Notes               |  |
|       | Claim Type:             | Payment           | Check No:       | 11111     |                       | Check Date:                    | 10/26/15     | Post Date:     |               |                | Placed on<br>Credit: | \$0.00              |  |
|       | Pa                      | atient Name :     | Figgous Cyri    | ial       |                       |                                | Contract:    | Caring Hands I | Medical Group | ,              |                      |                     |  |
| 1     |                         | Figgous<br>Cyrial | 09/14/15        | 4.00      | 600005<br>10/13/2015  | \$100.00                       | \$40.00      | \$0.00         | \$0.00        | \$0.00         | \$0.00               |                     |  |
| 2     |                         | Figgous<br>Cyrial | 09/15/15        | 24.00     | 600005<br>10/13/2015  | \$84.00                        | \$0.00       | \$0.00         | \$0.00        | \$0.00         | \$12.00              |                     |  |
| 3     |                         | Figgous<br>Cyrial | 09/16/15        | 24.00     | 600005<br>10/13/2015  | \$84.00                        | \$60.00      | \$24.00        | \$0.00        | \$0.00         | \$0.00               |                     |  |
| 4     |                         | Figgous<br>Cyrial | 09/17/15        | 24.00     | 600005<br>10/13/2015  | \$84.00                        | \$0.00       | \$0.00         | \$0.00        | \$14.00        | \$0.00               |                     |  |
|       | Pa                      | atient Name :     | Figgous Cyri    | al        | Total :               | \$352.00                       | \$100.00     | \$24.00        | \$0.00        | \$14.00        | \$12.00              |                     |  |

**Cash Posting Detail by Check Report** 

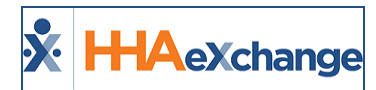

#### **Payment Adjustment Report**

The **Payment Adjustment Report** (*Report > AR > Cash Posting > Payment Adjustment Report*) is used to review adjustments made to checks in the Cash Posting module.

|                   |              | Pa           | ayment Ac<br>Northeas           | d <b>justmen</b><br>st Homecar | t Rep<br>e Servie   | ort X       | H            | AeXch             | ange            |                                         |             |            |            |
|-------------------|--------------|--------------|---------------------------------|--------------------------------|---------------------|-------------|--------------|-------------------|-----------------|-----------------------------------------|-------------|------------|------------|
|                   |              |              |                                 |                                | Offi                | ce(s): Long | JIsland City | NorthEast Office, | Lisset's Office | e i i i i i i i i i i i i i i i i i i i |             |            |            |
|                   |              |              |                                 |                                | Visit From          | Date:       |              |                   |                 |                                         |             |            |            |
|                   |              |              |                                 |                                | Visit To            | Date:       |              |                   |                 |                                         |             |            |            |
|                   |              |              |                                 | li li                          | nvoice From         | Date:       |              |                   |                 |                                         |             |            |            |
|                   |              |              |                                 |                                | Invoice To          | Date:       |              |                   |                 |                                         |             |            |            |
|                   |              |              |                                 |                                | Check From          | Date: 05/01 | 1/2017       |                   |                 |                                         |             |            |            |
|                   |              |              |                                 |                                | Check To            | Date: 05/17 | 7/2022       |                   |                 |                                         |             |            |            |
|                   |              |              |                                 | D                              | eposit From         | Date:       |              |                   |                 |                                         |             |            |            |
|                   |              |              |                                 |                                | Deposit To          | Date:       |              |                   |                 |                                         |             |            |            |
|                   |              |              |                                 |                                | Contra              | ect(s): All |              |                   |                 |                                         |             |            |            |
|                   |              |              |                                 |                                | Check Nu            | mber:       |              |                   |                 |                                         |             |            |            |
|                   |              |              |                                 | -                              | Pa                  | itient:     |              |                   |                 |                                         |             |            |            |
|                   |              |              |                                 | Payment Ac                     | ljustment Re        | ason: All   |              |                   |                 |                                         |             |            |            |
|                   |              |              |                                 |                                | Grou<br>Datiant Tax | ip By: Cont | ract         |                   |                 |                                         |             |            |            |
|                   |              |              |                                 | D                              | rationt Locati      |             |              |                   |                 |                                         |             |            |            |
|                   |              |              |                                 |                                | atient Branc        | b(ee): All  |              |                   |                 |                                         |             |            |            |
|                   |              |              |                                 |                                | ation brane         | nicali All  |              |                   |                 |                                         |             |            |            |
|                   |              |              | INVOICE D                       | ETAILS                         |                     |             |              |                   | PAYME           | INTS                                    |             | ADJUST     | MENTS      |
| Invoice<br>Number | Invoice Date | Visit Date   | Patient                         | Contract                       | Billed              | Paid        | Balance      | Check Number      | Check Date      | Deposit Date                            | Adjustments | Reason     | Adjustment |
| 600263            | 06/21/2017   | 06/05/2017   | LIS-                            | Aetna                          | 200.0000            | 210.0000    | -10.0000     | 789               | 05/16/2022      | 05/16/2022                              | 20.0000     |            |            |
|                   |              | - 06/09/2017 | 7897654654321418<br>Smith Marge |                                |                     |             |              |                   |                 |                                         |             | Adjustment | 20.0000    |
|                   |              |              | 2                               |                                |                     |             |              | ADJUST0000017     | 05/17/2022      | 05/17/2022                              | 10.0000     | WriteOff   | 10.0000    |
| 600251            | 06/21/2017   | 06/05/2017   | LIS-                            | Amazing Health                 | 84.0000             | 94.0000     | -10.0000     | Cash              | 05/13/2022      | 05/16/2022                              |             |            |            |
|                   |              | 06/07/2017   | Trainor Will                    |                                |                     |             |              | ADJUST0000016     | 05/17/2022      | 05/17/2022                              | 10.0000     | WriteOff   | 10.0000    |

Payment Adjustment Report

#### **Credit Report**

The **Credit Report** (*Report* > *AR* > *Cash Posting* > *Credit Report*) is used to review everything relating to credit: credit received, placed on a payment, refunded, etc.

| ×                                          | HHAeXcha             | nge                 |                   |            | Ν                         | Credit Report<br>Northeast Homecare Services |                            |               |             |                        |                  |                           |            |                                                     | Page 1 of 1<br>Report Date: 05/17/2022 05:47 PM |            |              |  |  |  |
|--------------------------------------------|----------------------|---------------------|-------------------|------------|---------------------------|----------------------------------------------|----------------------------|---------------|-------------|------------------------|------------------|---------------------------|------------|-----------------------------------------------------|-------------------------------------------------|------------|--------------|--|--|--|
| Office(s): Long Island City,NorthEast Dise |                      |                     |                   |            |                           | Displa                                       | ay: All Contract(s): Aetna |               |             |                        |                  |                           |            |                                                     |                                                 |            |              |  |  |  |
|                                            | Check Nun            | office<br>aber: All | e,Lisset's Office |            | Check Date From:          |                                              |                            |               |             | Check Date To:         |                  |                           |            |                                                     |                                                 |            |              |  |  |  |
|                                            | Patient Team(c): All |                     |                   |            | Patient Legation (s): All |                                              |                            |               |             | Patier                 | t Branch(e       | s): All                   |            |                                                     |                                                 |            |              |  |  |  |
|                                            | Dested St            |                     |                   |            | - dilei                   | it cocation(                                 | <b>21</b>                  |               |             | - delet                | it branch(c      | <b>371</b> 7 m            |            |                                                     |                                                 |            |              |  |  |  |
| Posted Status: All                         |                      |                     |                   |            |                           |                                              |                            |               |             |                        |                  |                           |            |                                                     |                                                 |            |              |  |  |  |
|                                            | Check Details        |                     |                   |            |                           |                                              |                            |               |             |                        |                  |                           | Credit Det | Defails  t Visit Date Check Number 00 0005/2017 759 |                                                 |            |              |  |  |  |
|                                            | Payer                | Payment<br>Type     | Check Number      | Check Date | Posted Date               | Deposit Date                                 | Check<br>Amount            | Credit Placed | Credit Left | Refund Check<br>Number | Refund<br>Amount | Total Paid<br>From Credit | Aging      | Paid From Credit                                    | Billed Amount                                   | Visit Date | Check Number |  |  |  |
| Aetna                                      |                      | Check               | 456               | 01/31/2018 |                           | 01/31/2018                                   | 100.00                     | 20.00         | 20.00       |                        | 0.00             | 0.00                      |            | 0.00                                                | 40.00                                           | 08/05/2017 | 789          |  |  |  |
| Aetna                                      |                      | Check               | 190               | 02/12/2018 |                           | 02/12/2018                                   | 250.00                     | 50.00         | 50.00       |                        | 0.00             |                           |            |                                                     |                                                 |            |              |  |  |  |
| Aetna                                      |                      | Check               | 734               | 03/07/2018 | 04/12/2018                | 03/07/2018                                   | 220.00                     | 100.00        | -28.00      | 1000                   | 100.00           |                           |            |                                                     |                                                 |            |              |  |  |  |
| Aetna                                      |                      | Check               | 1111111           | 03/15/2018 |                           | 03/15/2018                                   | 100.00                     | 10.00         | 10.00       |                        | 0.00             |                           |            |                                                     |                                                 |            |              |  |  |  |
| Aetna                                      |                      | Check               | 555               | 04/04/2018 | 04/04/2018                | 04/04/2018                                   | 300.00                     | 80.00         | 0.00        | 1000                   | 80.00            |                           |            |                                                     |                                                 |            |              |  |  |  |
| Aetna                                      |                      | Check               | 12345             | 08/19/2018 | 07/18/2018                | 08/19/2018                                   | 300.00                     | 60.00         | 0.00        | 1000                   | 60.00            |                           |            |                                                     |                                                 |            |              |  |  |  |
| Aetna                                      |                      | Credit Card         | 12397889          | 08/02/2018 |                           | 08/02/2018                                   | 360.00                     | 360.00        | 360.00      |                        | 0.00             |                           |            |                                                     |                                                 |            |              |  |  |  |
| Aetna                                      |                      | Check               | 9977              | 08/08/2018 |                           | 08/09/2018                                   | 150.00                     | 30.00         | 30.00       |                        | 0.00             |                           |            |                                                     |                                                 |            |              |  |  |  |
| Aetna                                      |                      | Check               | 6789              | 08/09/2018 |                           | 08/09/2018                                   | 150.00                     | 10.00         | 10.00       |                        | 0.00             |                           |            |                                                     |                                                 |            |              |  |  |  |
| Aetna                                      |                      | Check               | 150               | 04/17/2019 |                           | 04/17/2019                                   | 100.00                     | 20.00         | 20.00       |                        | 0.00             |                           |            |                                                     |                                                 |            |              |  |  |  |
| Aetna                                      |                      | Check               | 72618             | 05/11/2019 |                           | 05/11/2019                                   | 5000.00                    | 5000.00       | 5000.00     |                        | 0.00             |                           |            |                                                     |                                                 |            |              |  |  |  |
| Aetna                                      |                      | Check               | 7654              | 09/25/2019 | 09/25/2019                | 09/25/2019                                   | 120.00                     | 120.00        | 0.00        | 1000                   | 120.00           |                           |            |                                                     |                                                 |            |              |  |  |  |
| Aetna                                      |                      | Check               | 0432817           | 11/05/2019 | 11/07/2019                | 11/07/2019                                   | 700.00                     | 532.50        | 0.00        | 1000                   | 532.50           |                           |            |                                                     |                                                 |            |              |  |  |  |
| Aetna                                      |                      | Check               | 789               | 05/16/2022 | 05/16/2022                | 05/16/2022                                   | 200.00                     | 20.00         | 0.00        | 1000                   | 20.00            |                           |            |                                                     |                                                 |            |              |  |  |  |
| Total                                      |                      |                     |                   |            |                           |                                              | 8050.00                    | 6412.50       | 5472.00     |                        | 912.50           | 0.00                      |            | 0.00                                                | 40.00                                           |            |              |  |  |  |

**Credit Report** 

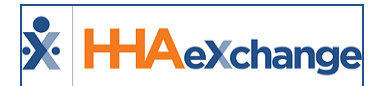

#### **AR Summary**

The **AR Summary Report** (*Report* > *AR* > *AR Summary Report*) contains an aging view of client receivables, or the billing minus the cash payments. The receivables are divided into thirty day increments.

| AR Summary Report Page 1 of 1 |                                                                                                    |                                                     |         |                         |             |           |          |           |           |                                     |                 |                |  |  |  |  |  |
|-------------------------------|----------------------------------------------------------------------------------------------------|-----------------------------------------------------|---------|-------------------------|-------------|-----------|----------|-----------|-----------|-------------------------------------|-----------------|----------------|--|--|--|--|--|
|                               | Report Date: 05/17/2022 05:50 PM                                                                                                    |                                                     |         |                         |             |           |          |           |           |                                     |                 |                |  |  |  |  |  |
|                               | Office(                                                                                                    | s): Long Island City,Nort<br>Office,Lisset's Office | hEast   | ast Contract(s): All    |             |           |          |           |           | As of Date: 12/19/2021 (Check Date) |                 |                |  |  |  |  |  |
|                               | Disciplin                                                                                                    | ne: All                                             |         |                         | Service 0   | ode: All  |          |           |           | 4                                   | ging Based      | i On: Due Date |  |  |  |  |  |
| c                             | ontract Catego                                                                                                    | ry: All                                             |         | Patient Branch(es): All |             |           |          |           |           | ver paymei                          | nt in the re    | port: No       |  |  |  |  |  |
|                               | Patient Team(                                                                                                    | s): All                                             |         | Patie                   | ent Locatio | n(s): All |          |           | Display   | Current Ur                          | Applied Cr      | edit: No       |  |  |  |  |  |
|                               |                                                                                                    |                                                     | Display | Current L               | JnApplied C |           |          |           |           |                                     |                 |                |  |  |  |  |  |
| Note<br>credi<br>withi        | vote: AR by contract as of the specified check date. This report can also be run for a specific contract, caregiver discipline and service code, with options to include unapplied cash, unapplied<br>redit and overpayment in the report. In order to reconcile against the AR Detail Report and AR Detail Per Visit, you must select Include Overpayments Results may be grouped by Team<br>within Contract. |                                                     |         |                         |             |           |          |           |           |                                     |                 |                |  |  |  |  |  |
| Sr<br>#                       | Contract<br>Category                                                                                                    | Contract Name                                       | Current | 1 - 30                  | 31 - 60     | 61 - 90   | 91 - 120 | 121 - 150 | 151 - 180 | 181 - 210                           | > 210           | Total          |  |  |  |  |  |
| 1                             |                                                                                                    | Accrued Care (ID :<br>12884)                        |         | \$10.00                 |             |           |          |           | \$10.00   |                                     | \$75.00         | \$95.00        |  |  |  |  |  |
| 2                             | MLTC                                                                                                    | Aetna (ID : 11782)                                  |         |                         |             |           |          |           |           |                                     | \$240.00        | \$240.00       |  |  |  |  |  |
| 3                             | MLTC                                                                                                    | Amazing Health (ID :<br>10149)                      |         |                         |             |           |          |           |           |                                     | \$1,059.00      | \$1,059.00     |  |  |  |  |  |
| 4                             | CHHA                                                                                                    | Auth Demo Contract<br>(ID : 22190)                  |         |                         |             |           |          |           |           |                                     | \$100.00        | \$100.00       |  |  |  |  |  |
| 5                             | Private Pay                                                                                                    | Caring Hands LLC (ID : 10042)                       |         |                         |             |           |          |           |           |                                     | \$2,545.00      | \$2,545.00     |  |  |  |  |  |
| 6                             | MCO                                                                                                    | Golden Care (ID :<br>20917)                         |         |                         |             |           |          |           |           |                                     | \$9,752.50      | \$9,752.50     |  |  |  |  |  |
| 7                             |                                                                                                    | Heaven's Care (ID :<br>10130)                       |         |                         |             |           |          |           |           |                                     | \$145.00        | \$145.00       |  |  |  |  |  |
| 8                             |                                                                                                    | Marycare (ID : 11181)                               |         |                         |             |           |          |           |           |                                     | \$12,549.1<br>2 | \$12,549.12    |  |  |  |  |  |
| 9                             | HHA_Service                                                                                                    | No compliance contract<br>(ID : 14810)              |         |                         |             |           |          |           |           |                                     | \$286.50        | \$286.50       |  |  |  |  |  |
| 10                            |                                                                                                    | Sandy Health System<br>(ID : 4904)                  |         |                         |             |           |          |           |           |                                     | \$97.50         | \$97.50        |  |  |  |  |  |
| 11                            | Skilled_Servic<br>e                                                                                                    | Skilled Contract (ID :<br>14539)                    |         |                         |             |           |          |           |           |                                     | \$212.50        | \$212.50       |  |  |  |  |  |
| 12                            |                                                                                                    | UPMC demo (ID :<br>4016)                            |         |                         |             |           |          | \$15.00   |           |                                     | \$45.00         | \$60.00        |  |  |  |  |  |
| 13                            | MCO                                                                                                    | USA Premier (ID :<br>14297)                         |         |                         |             |           |          |           |           |                                     | \$310.75        | \$310.75       |  |  |  |  |  |
|                               |                                                                                                    | Total:                                              |         | \$10.00                 |             |           |          | \$15.00   | \$10.00   |                                     | \$27,417.<br>87 | \$27,452.87    |  |  |  |  |  |

**AR Summary Report** 

#### **AR Detail Report**

The **AR Detail Report** (*Report > AR > AR Detail Report V2*) breaks down receivables to the invoice level, showing the patient details as well as billing information and notes made in the Cash Payment module.

| • •          |                                    |                           |                                  |                    |                  |            |          |                 |                  | Dage 1 of 7 |  |  |  |  |  |
|--------------|------------------------------------|---------------------------|----------------------------------|--------------------|------------------|------------|----------|-----------------|------------------|-------------|--|--|--|--|--|
| X HAeXchange |                                    |                           |                                  |                    |                  | ARD        | etail    | Report V2       |                  | Fage 1017   |  |  |  |  |  |
|              |                                    |                           | Report Date: 05/17/2022 05:51 PM |                    |                  |            |          |                 |                  |             |  |  |  |  |  |
|              |                                    | Office(s): Long<br>Office | Island City,No                   | rthEast Office,Lis | set's            |            |          | Group           | By: None         |             |  |  |  |  |  |
|              | Co                                 | ntract(s): All            |                                  |                    |                  | Include ov | er paym  | ent in the repo | ort: No          |             |  |  |  |  |  |
|              | A                                  | s of Date: 5/17/          | 2022 (Check                      | Date)              |                  |            | Contra   | ct Category(ie  | s): All          |             |  |  |  |  |  |
|              |                                    | Discipline: All           |                                  |                    |                  |            |          | Service Co      | de: All          |             |  |  |  |  |  |
|              | Patient                            | Team(s): All              |                                  |                    |                  | Ad         | ditional | Columns Displ   | ay:              |             |  |  |  |  |  |
|              | Patient Lo                         | cation(s): All            |                                  |                    |                  |            | Pa       | tient Branch(e  | s): All          |             |  |  |  |  |  |
| Sr#          | Admission ID                       | Patient Name              | Invoice #                        | Invoice Date       | Export<br>Status | Due Date   | Aging    | Billed Amt      | Remaining<br>Amt |             |  |  |  |  |  |
| Office       | : Long Island Ci                   | ty                        |                                  | •                  |                  |            |          |                 |                  |             |  |  |  |  |  |
| Contr        | ontract: Accrued Care (ID : 12884) |                           |                                  |                    |                  |            |          |                 |                  |             |  |  |  |  |  |
| 1            | LIC-<br>7897654654322<br>569       | Evans Oliver              | 601409                           | 11/01/2019         | N                | 12/31/2019 | 868      | \$5.00          | \$5.00           |             |  |  |  |  |  |
| 2            | LIC-<br>7897654654322<br>569       | Evans Oliver              | 601551                           | 03/23/2020         | N                | 05/22/2020 | 725      | \$40.00         | \$40.00          |             |  |  |  |  |  |
| 3            | LIC-<br>7897654654322<br>569       | Evans Oliver              | 601565                           | 05/07/2020         | N                | 07/06/2020 | 680      | \$10.00         | \$10.00          |             |  |  |  |  |  |
| 4            | LIC-<br>7897654654322              | Evans Oliver              | 601615                           | 08/18/2020         | N                | 10/17/2020 | 577      | \$20.00         | \$20.00          |             |  |  |  |  |  |

**AR Detail Report** 

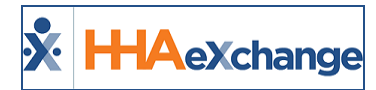

#### **AR Detail per Visit**

The **AR Detail per Visit Report** (*Report > AR > AR Detail per Visit*) breaks down receivable to the visit level, or each individual visit within an invoice.

| ×                                          |                                                                 | ange                     |                    |                 | Α                 |                            |                   | 1       | age 1 of 2 | 2              |               |                                  |           |         |                   |  |
|--------------------------------------------|-----------------------------------------------------------------|--------------------------|--------------------|-----------------|-------------------|----------------------------|-------------------|---------|------------|----------------|---------------|----------------------------------|-----------|---------|-------------------|--|
|                                            |                                                                 |                          |                    |                 |                   |                            |                   |         |            |                |               | Report Date: 05/17/2022 05:57 PM |           |         |                   |  |
|                                            | Office(s): Long Island City,NorthEast<br>Office,Lisset's Office |                          |                    |                 | Contr             | act(s): All                | Discipline: All   |         |            |                |               |                                  |           |         |                   |  |
|                                            | Visit From [                                                    | Date:                    |                    |                 | Visit T           | o Date:                    |                   |         | Patien     | t Name:        |               |                                  |           |         |                   |  |
| Ir                                         | voice From [                                                    | Date: 05/01/2017         |                    |                 | Invoice T         | o Date: 05/1               |                   |         | Invoice N  | Number:        |               |                                  |           |         |                   |  |
|                                            | Service (                                                       | ode: All                 |                    | Onl             | y Posted Pay      | ments: No                  |                   |         | Dis        | splay Cont     | ract ID: N    | lo                               |           |         |                   |  |
|                                            | Patient Tear                                                    | n(s): All                |                    |                 | Patient Bran      | ch(es): All                |                   | Pa      | tient Loca | ition(s): A    | dl            |                                  |           |         |                   |  |
|                                            | Group By T                                                      | eam: No                  |                    | Dis             |                   |                            |                   |         |            |                |               |                                  |           |         |                   |  |
|                                            |                                                                 |                          |                    |                 |                   |                            |                   |         |            |                |               |                                  |           |         |                   |  |
| Sr                                         | <sup>≠</sup> Visit ≎<br>Date                                    | Admission ID 💲           | Patient ‡<br>Name  | Invoice \$<br># | Invoice ‡<br>Date | Last ‡<br>Exported<br>Date | Service ‡<br>Code | Terms ‡ | Hours \$   | Total ‡<br>Amt | Paid ‡<br>Amt | Adj. ‡<br>Amt                    | Balance 💲 | Aging ‡ | Visit \$<br>Aging |  |
| Con                                        | tract: Aetna                                                    |                          |                    |                 |                   |                            |                   |         |            |                |               |                                  |           |         |                   |  |
|                                            | 1 06/05/2017                                                    | LIS-<br>7897654654321418 | Smith Marge        | 600263          | 06/21/2017        | 05/05/2022                 | HHA Hourly        | 30      | 02:00      | \$40.00        | \$40.00       | \$10.00                          | (\$10.00) | 1791    | 1807              |  |
|                                            |                                                                 | ÷                        |                    |                 |                   |                            |                   |         | Total:     | \$40.00        | \$40.00       | \$10.00                          | (\$10.00) |         |                   |  |
| Con                                        | tract: Amazir                                                   | ng Health                |                    |                 |                   |                            |                   |         |            |                |               |                                  |           |         |                   |  |
|                                            | 1 06/05/2017                                                    | LIS-<br>7897654654321417 | Trainor Will       | 600251          | 06/21/2017        |                            | HSK Hrly          | 60      | 02:00      | \$24.00        | \$24.00       | \$10.00                          | (\$10.00) | 1791    | 1807              |  |
| :                                          | 2 06/05/2017                                                    | LIS-<br>7897654654321436 | Adams Sam          | 600266          | 06/22/2017        |                            | HHA Hrly          | 60      | 10:00      | \$200.00       | \$200.00      | \$10.00                          | (\$10.00) | 1790    | 1807              |  |
| :                                          | 3 06/06/2017                                                    | LIS-<br>7897654654321436 | Adams Sam          | 600266          | 06/22/2017        |                            | HHA Hrly          | 60      | 10:00      | \$200.00       | \$200.00      | \$10.00                          | (\$10.00) | 1790    | 1806              |  |
| Total: \$424.00 \$424.00 \$30.00 (\$30.00) |                                                                 |                          |                    |                 |                   |                            |                   |         |            |                |               |                                  |           |         |                   |  |
| Con                                        | tract: Caring                                                   | Hands LLC                |                    |                 |                   |                            |                   |         |            |                |               |                                  |           |         |                   |  |
|                                            | 1 08/01/2017                                                    | LIC-56789                | McBride<br>Harriet | 600304          | 08/03/2017        |                            | HHA Standard      | 30      | 02:00      | \$0.00         | \$0.00        | \$10.00                          | (\$10.00) | 1748    | 1750              |  |

AR Detail per Visit Report